### BAB V

### IMPLEMENTASI

Pada bab ini akan dibahas spesifikasi sistem, implementasi pemodelan keputusan dengan *profile matching*, implementasi algoritma, dan implementasi antarmuka.

### 5.1 Spesifikasi Sistem

Hasil analisis kebutuhan dan perancangan perangkat lunak yang telah diuraikan pada Bab IV menjadi acuan untuk melakukan implementasi menjadi sistem yang dapat berfungsi sesuai dengan kebutuhan. Spesifikasi sistem diimplementasikan pada spesifikasi perangkat keras dan perangkat lunak.

### 5.1.1 Spesifikasi Perangkat Keras

Perangkat keras yang dibutuhkan untuk mengimplementasikan sistem pendukung keputusan ini adalah :

- Prosesor Pentium Dual Core 2.30 GHz
- Memori 4GB
- Hardisk

# 5.1.2 Spesifikasi Perangkat Lunak

Perangkat lunak yang dibutuhkan untuk mengimplementasikan sistem pendukung keputusan ini adalah :

| • | Tools Web Server   | : XAMPP 1.7.4                    |
|---|--------------------|----------------------------------|
| • | Tools Pemrograman  | : Adobe Dreamweaver CS3          |
| • | Bahasa Pemrograman | : PHP 5.35, HTML                 |
| • | Browser            | : Mozilla Firefox 8.01           |
| • | Sistem Operasi     | : Windows 7 Professional, 32 bit |
| • | DBMS               | : MySQL                          |
| • | Tools DBMS         | : SQLyog Enterprise 8.05         |

### 5.2 Implementasi Pemodelan Keputusan dengan Profile Matching

Implementasi pemodelan keputusan dengan *profile matching* meliputi penentuan bobot profil, profil ideal, bobot nilai *gap, core factor,* dan *secondary factor,* proses perhitungan pemetaan *gap* kompetensi, penentuan bobot nilai *gap,* perhitungan dan *pengelompokan core* dan *secondary factor,* perhitungan nilai total tiap aspek, perhitungan rangking.

Penentuan bobot profil, bobot *gap*, profil ideal, kelompok *core factor* dan *secondary factor* dari kriteria tes tulis, *microteaching*, wawancara, dan penilaian kepribadian berdasarkan pada perancangan di bab sebelumnya yaitu Bab IV. Data-data tersebut menjadi master penilaian kompetensi calon asisten praktikum. Data-data hasil penilaian peserta selanjutnya akan diolah menggunakan metode *profile matching* dengan berdasarkan master penilaian kompetensi. Hasil akhir berupa *ranking* peserta beserta nilai tiap kriteria.

# 5.2.1 Penentuan Bobot Profil, Profil Ideal, Bobot *Gap, Core Factor*, dan Secondary Factor

Pada sub bab ini akan dibahas mengenai penentuan bobot profil, profil ideal, bobot nilai *gap*, kelompok *core factor* dan *secondary factor* untuk tiap-tiap kriteria.

1. Tes Tulis

Pada kriteria tes tulis ini tidak terdapat subkriteria, sehingga tidak ada penggolongan *core factor* dan *secondary factor*. Untuk aturan bobot profil tes tulis seperti pada tabel 5.1.

| Bobot Profil | <i>Range</i> Nilai | Keterangan |  |  |  |  |  |
|--------------|--------------------|------------|--|--|--|--|--|
| 1            | 0.0-39.0           | Е          |  |  |  |  |  |
| 2            | 39.1-44.0          | D          |  |  |  |  |  |
| 3            | 44.1-49.0          | D+         |  |  |  |  |  |
| 4            | 49.1-54.0          | С          |  |  |  |  |  |
| 5            | 54.1-64.0          | C+         |  |  |  |  |  |
| 6            | 64.1-70.0          | В          |  |  |  |  |  |
| 7            | 70.1-80.0          | B+         |  |  |  |  |  |
| 8            | 80.1-100           | А          |  |  |  |  |  |
|              |                    |            |  |  |  |  |  |

 Tabel 5.1
 Tabel Bobot Profil Tes Tulis

Sumber: Penyeleksi

Keterangan: 🔲 Profil Ideal

Tabel 5.1 menunjukkan bahwa penentuan bobot profil berdasarkan *range* nilai tes tulis yang berjumlah 8 *item*. Kolom keterangan menunjukkan kategori *range* penilaian. Profil ideal untuk tes tulis adalah bobot profil 8 yang berarti nilai tes tulis dengan *range* antara 80.1 sampai 100 merupakan nilai ideal untuk penilaian tes tulis. Untuk mendapatkan nilai *gap*, dilakukan dengan menghitung selisih antara bobot profil peserta dengan profil ideal dan selanjutnya akan didapatkan bobot *gap*. Aturan bobot nilai *gap* seperti pada tabel 5.2.

| Selisih Bobot Nilai                      |                                                     | Keterangan                                            |  |  |  |
|------------------------------------------|-----------------------------------------------------|-------------------------------------------------------|--|--|--|
| 0                                        | 8                                                   | Tidak ada selisih (kompetensi sesuai yang dibutuhkan) |  |  |  |
| 1                                        | 7.5                                                 | Kompetensi individu kelebihan 1 tingkat/level         |  |  |  |
| -1                                       | 7                                                   | Kompetensi individu kekurangan 1 tingkat/level        |  |  |  |
| 2                                        | 6.5                                                 | Kompetensi individu kelebihan 2 tingkat/level         |  |  |  |
| -2                                       | 6                                                   | Kompetensi individu kekurangan 2 tingkat/level        |  |  |  |
| 3                                        | 5.5                                                 | Kompetensi individu kelebihan 3 tingkat/level         |  |  |  |
| -3 5                                     |                                                     | Kompetensi individu kekurangan 3 tingkat/level        |  |  |  |
| 4                                        | 4.5                                                 | Kompetensi individu kelebihan 4 tingkat/level         |  |  |  |
| -4                                       | 4 (                                                 | Kompetensi individu kekurangan 4 tingkat/level        |  |  |  |
| 5                                        | 5 3.5 Kompetensi individu kelebihan 5 tingkat/level |                                                       |  |  |  |
| -5                                       | 3                                                   | Kompetensi individu kekurangan 5 tingkat/level        |  |  |  |
| 6                                        | 2.5                                                 | Kompetensi individu kelebihan 6 tingkat/level         |  |  |  |
| -6 2 Kompetensi individu ko              |                                                     | Kompetensi individu kekurangan 6 tingkat/level        |  |  |  |
| 7                                        | 1.5                                                 | Kompetensi individu kelebihan 7 tingkat/level         |  |  |  |
| -7 1 Kompetensi individu kekurangan 7 ti |                                                     | Kompetensi individu kekurangan 7 tingkat/level        |  |  |  |
| Sumber: Implemetasi                      |                                                     |                                                       |  |  |  |

Tabel 5.2 Tabel Bobot Nilai Gap pada Kriteria Tes Tulis

Tabel 5.2 menunjukkan bahwa pada aturan bobot nilai *gap* kriteria tes tulis memiliki level tertinggi = 8 untuk bobotnya, dalam hal ini selisih =0. Selanjutnya level terendah adalah 1 yang ditunjukkan dengan selisih antara profil individu dengan profil ideal adalah -7.

### 2. Microteaching

Pada kriteria microteaching terdapat 3 subkriteria, antara lain:

- -Metode penyampaian
- -Pemahaman materi

-Alokasi waktu

Aturan bobot profil microteaching seperti pada tabel 5.3.

|                   | ITAZ TE BESAM                              |
|-------------------|--------------------------------------------|
| Jumlah Deskriptor | Keterangan                                 |
| 0                 | Tidak satu pun deskriptor tampak           |
| 1                 | Satu deskriptor tampak                     |
| 2                 | Dua deskriptor tampak                      |
| 3                 | Tiga deskriptor tampak                     |
| 4                 | Empat deskriptor tampak                    |
|                   | Jumlah Deskriptor<br>0<br>1<br>2<br>3<br>4 |

### Tabel 5.3 Tabel Bobot Profil Kriteria Microteaching

Sumber: [PEN-12]

Keterangan: 🔲 Profil Ideal

Tabel 5.3 menunjukkan bahwa penentuan bobot profil kriteria *microteaching* berdasarkan jumlah deskriptor yang diperoleh peserta pada tiaptiap pernyataan yang ada pada kuesioner penilaian *microteaching*. Kolom keterangan menunjukkan kategori penilaian berdasarkan jumlah deskriptor. Pada kuesioner *microteaching* terdapat 7 soal dan masing-masing soal terdiri dari 4 deskriptor. Profil ideal untuk kriteria *microteaching* adalah 4 yang berarti rata-rata jumlah deskriptor sebesar 4 atau pembulatan = 4 sudah dikategorikan sebagai nilai ideal penilaian *microteaching*. Untuk mendapatkan nilai *gap*, dilakukan dengan menghitung selisih antara bobot profil peserta dengan profil ideal dan selanjutnya akan didapatkan bobot *gap*. Aturan untuk bobot nilai *gap* kriteria *microteaching* ditunjukkan pada tabel 5.4.

| Selisih | Bobot Nilai                                         | Keterangan                                     |
|---------|-----------------------------------------------------|------------------------------------------------|
| 0       | 5                                                   | Tidak Ada selisih (Kompetensi sesuai yang      |
|         |                                                     | dibutuhkan)                                    |
| 1       | 4.5                                                 | Kompetensi individu kelebihan 1 tingkat/level  |
| -1      | 4                                                   | Kompetensi individu kekurangan 1 tingkat/level |
| 2       | 3.5                                                 | Kompetensi individu kelebihan 2 tingkat/level  |
| -2      | 3                                                   | Kompetensi individu kekurangan 2 tingkat/level |
| 3       | 2.5                                                 | Kompetensi individu kelebihan 3 tingkat/level  |
| -3      | 2                                                   | Kompetensi individu kekurangan 3 tingkat/level |
| 4       | 1.5                                                 | Kompetensi individu kelebihan 4 tingkat/level  |
| -4      | -4 1 Kompetensi individu kekurangan 4 tingkat/level |                                                |
|         |                                                     | Sumber: Implemetasi                            |

| Tabel 5.4 | Tabel Bobot | Nilai Gap p | ada Kriteria | Microteaching |
|-----------|-------------|-------------|--------------|---------------|
|-----------|-------------|-------------|--------------|---------------|

| Core factor (60%)      | : Metode penyampaian, Pemahaman materi |
|------------------------|----------------------------------------|
| Secondary factor (40%) | : Alokasi Waktu                        |

Tabel 5.4 menunjukkan bahwa level teringgi untuk bobot nilai *gap* kriteria *microteaching* adalah 5, dalam hal ini selisih=0. Sedangkan level terendah adalah 1 dengan selisih antara profil individu dengan profil ideal sebesar -4. Untuk kelompok *core factor* adalah metode penyampaian dan pemahaman materi dengan bobotnya sebesar 60%. Sedangkan *secondary factor*nya adalah alokasi waktu dengan bobot sebesar 40%.

### 3. Wawancara

Pada kriteria wawancara terdapat 2 subkriteria, antara lain:

#### -Motivasi

### -Problem Solving

Untuk aturan bobot profil kriteria wawancara seperti pada tabel 5.5.

| Bobot Profil | Keterangan                                              |
|--------------|---------------------------------------------------------|
| 1            | Peserta menjawab pertanyaan dengan sekedarnya saja      |
| 2            | Peserta menjawab pertanyaan dengan baik meskipun kurang |
|              | sesuai dengan harapan interviewer                       |
| 3            | Peserta mampu menjawab semua pertanyaan dengan baik     |
|              | serta sesuai bahkan melebihi harapan interviewer        |
| 4            | Peserta mampu menjawab pertanyaan dengan baik dan       |
|              | sesuai/melebihi harapan interviewer, tetapi terkesan    |
|              | berlebihan de la la la la la la la la la la la la la    |
|              |                                                         |

Tabel 5.5 Tabel Bobot Profil Kriteria Wawancara

#### Sumber: Penyeleksi

Keterangan: 🔲 Profil Ideal

Tabel 5.5 menunjukkan bahwa penentuan bobot profil kriteria wawancara berdasarkan pada kemampuan peserta dalam menjawab pertanyaan yang diajukan *interviewer* dalam hal ini dosen penyeleksi. Profil ideal sebesar 3 yang berarti untuk nilai ideal penilaian wawancara, peserta harus mampu menjawab semua pertanyaan dengan baik serta sesuai bahkan melebihi harapan interviewer. Untuk mendapatkan nilai *gap*, dilakukan dengan menghitung selisih antara bobot profil peserta dengan profil ideal dan selanjutnya akan didapatkan bobot *gap*. Atran bobot nilai *gap* kriteria wawancara terdapat pada tabel 5.6.

|                     |             | ELERAL ALTAZIA BREAM                                  |  |  |  |
|---------------------|-------------|-------------------------------------------------------|--|--|--|
| Selisih             | Bobot Nilai | Keterangan                                            |  |  |  |
| 0                   | 4           | Tidak Ada selisih (Kompetensi sesuai yang dibutuhkan) |  |  |  |
| - 1                 | 3.5         | Kompetensi individu kelebihan 1 tingkat/level         |  |  |  |
| -1-1                | 3           | Kompetensi individu kekurangan 1 tingkat/level        |  |  |  |
| 2                   | 2.5         | Kompetensi individu kelebihan 2 tingkat/level         |  |  |  |
| -2                  | 2           | Kompetensi individu kekurangan 2 tingkat/level        |  |  |  |
| 3                   | 1.5         | Kompetensi individu kelebihan 3 tingkat/level         |  |  |  |
| -3                  | 1           | Kompetensi individu kekurangan 3 tingkat/level        |  |  |  |
| Sumber: Implemetasi |             |                                                       |  |  |  |

### Tabel 5.6 Tabel Bobot Nilai Gap pada Kriteria Wawancara

Core factor (60%) Secondary factor (40%) : *Problem Solving* : Motivasi

Tabel 5.6 menunjukkan bahwa bobot nilai tertinggi untuk penentuan bobot nilai *gap* kriteria wawancara adalah 4 dengan tidak ada selisih (selisih=0). Sedangkan bobot nilai terendah adalah 1 dengan selisih antara profil individu dengan profil ideal adalah -3.

# 4. Penilaian Kepribadian

Kriteria penilaian kepribadian mempunyai 4 sub kriteria, antara lain:

- Dominance
- Influence
- Steadiness
- Compliance

Aturan bobot profil penilaian kepribadian seperti pada tabel 5.6.

| 1 aber 5.7   | · · · · · · · · · · · · · · · · · · · |              |  |  |  |  |
|--------------|---------------------------------------|--------------|--|--|--|--|
| Bobot Profil | Range nilai                           | Keterangan   |  |  |  |  |
| 1            | 0-5                                   | Rendah Bawah |  |  |  |  |
| 2            | 6-11                                  | Rendah       |  |  |  |  |
| 3            | 12-17                                 | Rendah Atas  |  |  |  |  |
| 4            | 18-23                                 | Tinggi Bawah |  |  |  |  |
| 5            | 24-29                                 | Tinggi       |  |  |  |  |
| 6            | ≥ 30                                  | Tinggi Atas  |  |  |  |  |

# Tabel 5.7 Tabel Bobot Profil Penilaian Kepribadian

# Sumber: Pakar

Pada tabel 5.7 menunjukkan bahwa penentuan bobot profil penilaian kepribadian berdasarkan *range* nilai hasil kuesioner DISC yang telah dikerjakan oleh peserta

sebagai *testee*. Kolom keterangan menunjukkan kategori penilaiab kepribadain berdasarkan range hasil psikotest. Setelah menentukan bobot profil maka akan ditentukan bobot nilai *gap*. Penentuan bobot nilai *gap* pada kriteria penilaian kepribadian ini tidak dilakukan dengan menghitung selisih antara profil ideal dengan bobot profil peserta seperti pada kriteria lainnya, akan tetapi dengan memetakan nilai profil ideal dan profil individu pada aturan norma *gap*. Untuk aturan penentuan bobot nilai *gap* (bobot norma *gap*) seperti pada tabel 5.8.

| Tabel 5.8 | Tabel N | Jorma I | Penentuan | Bobot | Nilai | Gap | pada | Kriteria | Penilaian | Kepr | ibadian |
|-----------|---------|---------|-----------|-------|-------|-----|------|----------|-----------|------|---------|
|           |         |         |           |       |       |     |      |          |           |      |         |

| Profil Ideal | Profil Individu                | Bobot Skor                    |  |  |  |  |
|--------------|--------------------------------|-------------------------------|--|--|--|--|
| 2            | 2                              | 6                             |  |  |  |  |
| 2            | 3                              | 5                             |  |  |  |  |
| 2            |                                | 4                             |  |  |  |  |
| 2            |                                | x 2                           |  |  |  |  |
| 2            | 5                              | $\mathcal{J}_{\mathcal{A}} 1$ |  |  |  |  |
| 2            |                                | 0                             |  |  |  |  |
| 3            | 3                              | 6                             |  |  |  |  |
| 3            | 22/3                           | 5                             |  |  |  |  |
| 3            |                                | 3                             |  |  |  |  |
| 3            | 53~4人法院                        | 35                            |  |  |  |  |
| 3            |                                | 2                             |  |  |  |  |
| 3            | 6                              |                               |  |  |  |  |
| 4            | 4-11/2                         |                               |  |  |  |  |
| 4            | 5                              | 5                             |  |  |  |  |
| 4            |                                | 3                             |  |  |  |  |
| 4            | 6                              | 3                             |  |  |  |  |
| 4            |                                | 2                             |  |  |  |  |
| 4            |                                | 1                             |  |  |  |  |
| 5            | 5                              | 6                             |  |  |  |  |
| 5            |                                | 005                           |  |  |  |  |
| 5            | $\bigcirc 6 \bigcirc \bigcirc$ | 4                             |  |  |  |  |
| 5            | 3                              | 2                             |  |  |  |  |
| 5            | 2                              | 1                             |  |  |  |  |
| 5            | 1                              | 0                             |  |  |  |  |
| S            | umber: [YUN-03]                |                               |  |  |  |  |

Penentuan bobot nilai gap pada kriteria ini agak berbeda dengan kriteria – kriteria sebelumnya, karena memiliki norma penentuan bobot nilai gap tertentu. Kolom bobot skor menunjukkan bobot nilai *gap* berdasarkan pemetaan profil ideal dan profil individu. Untuk penentuan profil ideal penilaian kepribadian seperti pada tabel 5.9. Penentuan profil ideal ini bersarkan ketentuan dari pakar psikologi.

| PANUS | Pr     | ofil Ideal | HEROLLAT |
|-------|--------|------------|----------|
| D     | Ι      | S          | С        |
| 2     | 2      | 3          | 4        |
|       | Sumber | r: Pakar   |          |

| 1 | abel 5.9 | Tabel | Profil | Ideal | Peni | laian | Kepri | bad | ian |
|---|----------|-------|--------|-------|------|-------|-------|-----|-----|
| - |          |       |        |       |      |       |       |     |     |

| <i>Core factor</i> (60%) | : S (Steadiness), C (Compliance) |
|--------------------------|----------------------------------|
| Secondary factor (40%)   | : D (Dominance), I (Influence)   |

Tabel 5.9 menunjukkan bahwa untuk penentuan profil ideal sub kriteria Dominance sebesar 2 (rendah), Influence sebesar 2 (rendah), Steadiness sebesar 3 (rendah atas) dan Compliance sebesar 4 (tinggi bawah). Sedangkan untuk penentuan kelompok core factor adalah sub kriteria Steadiness dan Compliance. Kelompok secondary factor adalah Dominance dan Influence.

### 5.2.2 Proses Perhitungan Pemetaan Gap Kompetensi

Proses pemetaan *gap* yang terjadi sebenarnya, mempunyai satu rumus umum yang berlaku untuk menghitung bobot dari masing-masing kriteria, yaitu:

Gap= Profil Peserta-Profil Ideal

*Gap* adalah beda antara profil peserta dengan profil ideal untuk asisten praktikum. Berikut ini merupakan hasil proses perhitungan pemetaan *gap* kompetensi yang diambil dari data sampel untuk masing-masing kriteria.

### 1. Tes Tulis

Contoh hasil proses perhitungan pemetaan *gap* kompetensi tes tulis tertera pada tabel 5.10. Data pada kolom Nilai merupakan nilai dari masing-masing peserta. Data pada kolom bobot profil merupakan normalisasi nilai berdasarkan pada norma bobot profil tes tulis. Profil ideal ditunjukkan dengan *record* berlatar belakang warna merah, yaitu 8. Selanjutnya dilakukan penghitungan nilai *gap* antara bobot profil masing-masing peserta dengan profil ideal tes tulis, sehingga didapatkan *gap* atau selisihnya.

(1)

| No | Id_peserta      | Nilai | Bobot profil |
|----|-----------------|-------|--------------|
| 1  | 0910960xxx      | 80    | 7            |
| 2  | 105090600111xxx | 80    | 7            |
| 3  | 105060801111xxx | 70    | 6            |
| 4  | 115060800111xxx | 70    | 6            |
|    | Profil ideal    |       | 8            |
|    |                 |       | gap          |
| 1  | 0910960xxx      |       | -1           |
| 2  | 105090600111xxx |       | -1           |
| 3  | 105060801111xxx |       | -2           |
| 4  | 115060800111xxx |       | -2           |

Tabel 5.10 Tabel Hasil Pemetaan Gap Kompetensi Tes Tulis

Sumber: Implemetasi

# 2. Microteaching

Contoh hasil proses perhitungan pemetaan *gap* kompetensi *microteaching* tertera pada tabel 5.11. Data pada kolom 1, 2 dan 3 merupakan normalisasi dari nilai yang telah diimputkan oleh dosen penyeleksi berdasarkan pada norma bobot profil *microteaching*. Profil ideal ditunjukkan dengan *record* berlatar belakang warna merah, yaitu untuk metode penyampaian:5, pemahaman materi: 5 dan alokasi waktu: 5. Selanjutnya dilakukan penghitungan nilai *gap* antara bobot profil masing-masung peserta dengan profil ideal *microteaching*, sehingga didapatkan *gap* atau selisihnya.

| No | Id_peserta      | 1                   | 2   | 3  |
|----|-----------------|---------------------|-----|----|
| 1  | 0910960xxx      | 4                   | 3   | 3  |
| 2  | 105090600111xxx | 3                   | 4   | 4  |
| 3  | 105060801111xxx | 67 <sup>4</sup> 7 U | 4   | 5  |
| 4  | 115060800111xxx | 4                   | 3   | 5  |
|    | Profil ideal    | 5                   | 5   | 5  |
|    |                 |                     | gap |    |
| 1  | 0910960xxx      | -1                  | -2  | -2 |
| 2  | 105090600111xxx | -2                  | -1  | -1 |
| 3  | 105060801111xxx | -1                  | -1  | 0  |
| 4  | 115060800111xxx | -1                  | -2  | 0  |

Tabel 5.11 Tabel Hasil Pemetaan Gap Kompetensi Microteaching

Sumber: Implemetasi

Keterangan

1: Metode Penyampaian

2: Pemahaman Materi

### 3: Alokasi Waktu

### 3. Wawancara

Contoh hasil proses perhitungan pemetaan *gap* kompetensi wawancara tertera pada tabel 5.12. Data pada kolom 1 dan 2 merupakan normalisasi dari nilai yang telah diinputkan oleh dosen penyeleksi berdasarkan pada norma bobot profil motivasi dan *problem solving*. Profil ideal ditunjukkan dengan *record* berlatar belakang warna merah, yaitu 3 untuk motivasi dan *problem solving*. Selanjutnya dilakukan penghitungan nilai *gap* antara bobot profil masing-masing peserta dengan profil ideal wawancara, sehingga didapatkan *gap* atau selisihnya.

 Tabel 5.12
 Tabel Hasil Pemetaan Gap Kompetensi Wawancara

| No | Id_peserta      | 1     | 2    |
|----|-----------------|-------|------|
| 1  | 0910960xxx      | 3     | × 2  |
| 2  | 105090600111xxx | 9/389 | 3    |
| 3  | 105060801111xxx | 3     | 3    |
| 4  | 115060800111xxx | 3     | 9-30 |
|    | Profil ideal    | 3     | 3    |
|    |                 | g     | ар   |
| 1  | 0910960xxx      | 0     | -51  |
| 2  | 105090600111xxx | 0     | 0    |
| 3  | 105060801111xxx | 0     | 0    |
| 4  | 115060800111xxx | 0     | 0    |

11

Sumber: Implemetasi

Keterangan

1: Motivasi

2: Problem Solving

### 4. Penilaian Kepribadian

Contoh hasil proses perhitungan pemetaan *gap* kompetensi penilaian kepribadian tertera pada tabel 5.13. Data pada kolom 1, 2, 3 dan 4 merupakan normalisasi dari nilai yang telah diinputkan oleh dosen penyeleksi berdasarkan pada norma bobot profil penilaian kepribadian. Profil ideal ditunjukkan dengan *record* berlatar belakang warna merah, yaitu 2 untuk *dominance*, 2 untuk

*influence*, 3 untuk *steadiness* dan 4 untuk *compliance*. Selanjutnya dilakukan normalisasi nilai *gap* antara bobot profil masing-masing peserta dengan profil ideal penilaian kepribadian, sehingga didapatkan bobot skor (bobot *gap*).

| No | Id_peserta      | 1  | 2       | 3    | 4 |
|----|-----------------|----|---------|------|---|
| 1  | 0910960xxx      | 1  | 2       | 4    | 1 |
| 2  | 105090600111xxx | 2  | 3       | 2    | 2 |
| 3  | 105060801111xxx | 3  | 3       | 2    | 2 |
| 4  | 115060800111xxx | -2 | 2       | 3    | 2 |
|    | Profil ideal    | 2  | 2       | 3    | 4 |
|    |                 |    | Bobot S | Skor |   |
| 1  | 0910960xxx      | 4  | 6       | 3    | 1 |
| 2  | 105090600111xxx | 6  | 5       | 5    | 2 |
| 3  | 105060801111xxx | 5  | 5       | 5    | 2 |
| 4  | 115060800111xxx | 6  | 6.2     | 6    | 2 |
|    |                 |    |         |      |   |

 Tabel 5.13
 Tabel Hasil Pemetaan Gap Kompetensi Penilaian Kepribadian

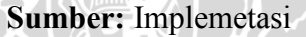

### Keterangan

1: Dominance

2: Influence

3: Steadiness

4: Compliance

# 5.2.3 Penentuan Bobot Gap

Penentuan bobot *gap* diperoleh berdasarkan aturan dari tabel bobot nilai *gap* masing-masing subkriteria. Berikut adalah contoh perhitungan bobot nilai *gap* untuk tiap-tiap kriteria.

# 1. Tes Tulis

Tabel 5.14 adalah hasil penentuan bobot nilai gap untuk aspek tes tulis.

| No | Id_peserta      | GAP | Bobot Gap |
|----|-----------------|-----|-----------|
| 1  | 0910960xxx      | -1  | 7         |
| 2  | 105090600111xxx | -1  | 7         |
| 3  | 105060801111xxx | -2  | 6         |
| 4  | 115060800111xxx | -2  | 6         |

Tabel 5.14 Tabel Hasil Bobot Nilai Gap Tes Tulis

Sumber: Implemetasi

Tabel 5.13 menunjukkan bahwa id peserta 0910960xxx dan 105090600111xxx memiliki bobot nilai gap = 7 dikarenakan gap yang diperoleh adalah -1 (selisih= -1). Id peserta 105060801111xxx dan 115060800111xxx memperoleh bobot nilai gap sebesar 6 dikarenakan gap yang diperoleh adalah -2. Perhitungan ini berdasarkan aturan bobot nilai gap kriteria tes tulis yang sudah dibahas sebelumnya pada tabel 5.2.

### 2. Microteaching

Tabel 5.15 adalah contoh cara penentuan bobot nilai *gap* untuk aspek *microteaching*.

| No | Id_peserta      | GAP_1 | GAP_2                      | GAP_3 | BGAP_1 | BGAP_2 | BGAP_3 |
|----|-----------------|-------|----------------------------|-------|--------|--------|--------|
| 1  | 0910960xxx      | -1    | 1-2                        | -2    | × 4    | 3      | 3      |
| 2  | 105090600111xxx | -2    |                            |       | 3      | 4      | -4     |
| 3  | 105060801111xxx | 5-14  | <b>८</b> ъ-1∬ <sup>≞</sup> | 0     | 4      | 4      | 5      |
| 4  | 115060800111xxx |       | ) <b>/</b> -2              | 0     | -4     | 3      | 5      |

Sumber: Implemetasi

### **Tabel 5.15** Tabel Hasil Bobot Nilai Gap Microteaching

#### Keterangan:

GAP\_1: Gap Metode Penyampaian

- GAP\_2: Gap Pemahaman Materi
- GAP\_3: Gap Alokasi Waktu
- GAP 1: Gap Metode Penyampaian
- GAP 2: Gap Pemahaman Materi
- GAP\_3: Gap Alokasi Waktu

Tabel 5.14 menunjukkan bahwa id peserta 0910960xxx memiliki bobot nilai gap untuk subkriteria metode penyampaian = 4, dikarenakan gap yang diperoleh adalah -1 (selisih=-1). Perhitungan ini berdasarkan aturan bobot nilai gap kriteria *microteaching* yang sudah dibahas sebelumnya pada tabel 5.4.

# 3. Wawancara

Tabel 5.16 adalah contoh cara penentuan bobot nilai *gap* untuk aspek wawancara.

| No                  | Id_peserta      | GAP_1 | GAP_2 | BGAP_1 | BGAP_2 |
|---------------------|-----------------|-------|-------|--------|--------|
| 1                   | 0910960xxx      | 0     | -1    | 4      | 3      |
| 2                   | 105090600111xxx | 0     | 0     | 4      | 4      |
| 3                   | 105060801111xxx | 0     | 0     | 4      | 4      |
| 4                   | 115060800111xxx |       | 0     | 4      | 4      |
| Sumber: Implemetasi |                 |       |       |        |        |

Tabel 5.16 Tabel Hasil Bobot Nilai Gap Wawancara

Keterangan:

GAP\_1: Gap Motivasi

GAP 2: Gap Problem Solving

BGAP 1: Bobot gap Motivasi

BGAP\_2: Bobot gap Problem Solving

Tabel 5.16 menunjukkan bahwa id peserta 0910960xxx memiliki bobot nilai gap = 3 untuk subkriteria *problem solving*, dikarenakan *gap* yang diperoleh adalah -1 (selisih= -1). Perhitungan ini berdasarkan aturan bobot nilai *gap* kriteria wawancara yang sudah dibahas sebelumnya pada tabel 5.6.

### 4. Penilaian Kepribadian

Tabel 5.17 adalah hasil penentuan bobot nilai *gap* untuk aspek penilaian kepribadian.

| No | Id_peserta      | P_1 | P_2 | P_3 | P_4 | BGAP_1 | BGAP_2 | BGAP_3 | BGAP_4 |
|----|-----------------|-----|-----|-----|-----|--------|--------|--------|--------|
| 1  | 0910960xxx      | 1   | 2   | 4   | 1   | 4      | 6      | -3     | 1      |
| 2  | 105090600111xxx | 2   | 3   | 2   | 2   | 6      | 5      | -5     | 2      |
| 3  | 105060801111xxx | 3   | 3   | 2   | 2   | 5      | 5      | 5      | 2      |
| 4  | 115060800111xxx | 2   | 2   | 3   | 2   | 6      | 6      | 6      | 2      |

**Tabel 5.17** Tabel Hasil Bobot Nilai Gap Penilaian Kepribadian

Sumber: Implemetasi

Keterangan:

P\_1: Skor Dominance
P\_2: Skor Influence
P\_3: Skor Steadiness
P\_4: Skor Compliance
BGAP\_1: Bobot Norma Dominance
BGAP\_2: Bobot Norma Influence
BGAP\_3: Bobot Norma Steadiness
BGAP\_4: Bobot Norma Compliance

Tabel 5.17 menunjukkan bahwa id peserta 0910960xxx memiliki bobot norma untuk subkriteria *Dominance* = 4, *Influence*= 6, *Steadiness*=3 dan *Compliance*=1. Hal ini berdasarkan aturan norma *gap* yang sudah dibahas sebelumnya pada tabel 5.8.

3:71

### 5.2.4 Perhitungan dan Pengelompokan Core Factor dan Secondary Factor

Setelah menentukan bobot nilai *gap* untuk semua aspek/kriteria, kemudian tiap aspek dikelompokkan lagi menjadi dua kelompok yaitu *core factor* dan *secondary factor*.

Perhitungan core factor dapat ditunjukkan pada pesamaan (2):

$$NCF = \frac{\sum NC (t,m,w,p)}{\sum IC}$$

(2)

#### Keterangan:

| t, m, w, p | : tes tulis, microteaching, wawancara, penilaian kepribadian |
|------------|--------------------------------------------------------------|
| NCF        | : Nilai rata-rata core factor                                |
| NC         | : Jumlah total nilai core factor                             |
| IC         | : Jumlah item core factor                                    |

Sedangkan untuk perhitungan *secondary factor* dapat ditunjukkan pada persamaan (3):

$$NSF = \frac{\sum NS(t,m,w,p)}{\sum IS}$$
(3)

Keterangan:

| t, m, w, p | : tes tulis, <i>microteaching</i> , wawancara, penilaian kepribadiar |
|------------|----------------------------------------------------------------------|
| NSF        | : Nilai rata-rata secondary factor                                   |
| NS         | : Jumlah total nilai secondary factor                                |
| IS         | : Jumlah item secondary factor                                       |

Berikut adalah contoh perhitungan core factor dan secondary factor.

### 1. Microteaching

Contoh hasil perhitungan *core factor* dan *secondary factor* untuk kriteria *microteaching* seperti pada tabel 5.18. Data ini didapatkan berdasarkan data sampel.

 Tabel 5.18
 Tabel Pengelompokan Bobot Nilai Gap Aspek Microteaching

| No | Id_peserta      | 1 | 2 | 3        | Core | Secondary |
|----|-----------------|---|---|----------|------|-----------|
| 1  | 0910960xxx      | 4 | 3 | 3        | 3.5  | 3         |
| 2  | 105090600111xxx | 3 | 4 | 1/24 🔗   | 3.5  | 4         |
| 3  | 105060801111xxx | 4 | 4 | 5        | 4    | 5         |
| 4  | 115060800111xxx | 4 | 3 | <b>5</b> | 3.5  | 5         |

Sumber: Implemetasi

Core Factor

Secondary Factor

Keterangan:

- 1: Bobot GAP Metode Penyampaian
- 2: Bobot GAP Pemahaman Materi
- 3: Bobot GAP Alokasi Waktu

Contoh cara perhitungannya berdasarkan pada persamaan (2) dan (3) sebagai berikut:

ID peserta 0910960xxx

$$NCF = \frac{3+4}{2} = 3.5$$

$$NSF = \frac{3}{1} = 3$$

ID peserta 105090600111xxx

$$NCF = \frac{3+4}{2} = 3.5$$
$$NSF = \frac{4}{1} = 4$$

ID peserta 105060801111xxx

$$NCF = \frac{4+4}{2} = 4$$
  
 $NSF = \frac{5}{1} = 5$  **STAS BR4**

ID peserta 115060800111xxx

$$NCF = \frac{4+3}{2} = 3.5$$
  
 $NSF = \frac{5}{1} = 5$ 

Dari hasil perhitungan ID 0910960xxx memiliki nilai *core* =3.5 dan *secondary* = 3. ID 105090600111xxx memiliki nilai *core* =3.5 dan *secondary* = 4. ID 105060801111xxx memiliki nilai *core* =4 dan *secondary* = 5. ID 115060800111xxx memiliki nilai *core* =3.5 dan *secondary* = 5. Hasil tersebut diperoleh dengan mencari nilai rata-rata dari aspek metode penyampaian dan pemahaman materi (*core*), dan nilai rata-rata dari aspek alokasi waktu (*secondary*).

#### 2. Wawancara

Contoh perhitungan *core factor* dan *secondary factor* untuk kriteria wawancara seperti pada tabel 5.19.

| Tabel 5.19 | Tabel Pengelompokan | Bobot Nilai | Gap Aspek | Wawancara |
|------------|---------------------|-------------|-----------|-----------|
|------------|---------------------|-------------|-----------|-----------|

| No | Id_peserta      | 1 | 2 | Core | Secondary |
|----|-----------------|---|---|------|-----------|
| 1  | 0910960xxx      | 4 | 3 | 3    | 4         |
| 2  | 105090600111xxx | 4 | 4 | 4    | 4         |
| 3  | 105060801111xxx | 4 | 4 | 4    | 4         |
| 4  | 115060800111xxx | 4 | 4 | 4    | 4         |

| 0       | <b>T</b> |           |
|---------|----------|-----------|
| Sumber: | Imn      | lemetasi  |
| Sumoer. | mp       | rennetusi |

KeteranganCore Factor1: Bobot gap motivasiSecondary Factor2: Bobot gap problem solvingSecondary Factor

Contoh cara perhitungannya sehingga didapatkan hasil seperti pada tabel 5.19, berdasarkan persamaan (2) dan (3) adalah sebagai berikut:

SBRAWIUAL

ID peserta 0910960xxx

$$NCF = \frac{3}{1} = 3$$
$$NSF = \frac{4}{1} = 4$$

ID peserta 105090600111xxx

 $NCF = \frac{4}{1} = 4$  $NSF = \frac{4}{1} = 4$ 

ID peserta 105060801111xxx

$$NCF = \frac{4}{1} = 4$$
$$NSF = \frac{4}{1} = 4$$

ID peserta 115060800111xxx

$$NCF = \frac{4}{1} = 4$$
$$NSF = \frac{4}{1} = 4$$

Berdasarkan hasil perhitungan ID peserta 0910960xxx memiliki nilai *core* (NCF) = 3 dan *secondary* (NSF) = 4. ID peserta 105090600111xxx, 105060801111xxx, dan 115060800111xxx memiliki nilai *core* (NCF) = 4 dan *secondary* (NSF) = 4. Hasil tersebut diperoleh dengan mencari nilai rata-rata

dari aspek motivasi (*core / NCF*), dan nilai rata-rata dari aspek *problem solving* (*secondary / NSF*).

### 3. Penilaian Kepribadian

Contoh hasil perhitungan *core factor* dan *secondary factor* untuk kriteria penilaian kepribadian seperti pada tabel 5.20. Data pada tabel 5.20 didapatkan dari data sampel.

Tabel 5.20 Tabel Pengelompokan Bobot Nilai Gap Aspek Penilaian Kepribadian

| No | Id_peserta      | 1   | 2 | 3 | 4 | Core | Secondary |
|----|-----------------|-----|---|---|---|------|-----------|
| 1  | 0910960xxx      | 4   | 6 | 3 | 1 | 2    | 5         |
| 2  | 105090600111xxx | 6   | 5 | 5 | 2 | 3.5  | 5.5       |
| 3  | 105060801111xxx | (5) | 5 | 5 | 2 | 3.5  | 5         |
| 4  | 115060800111xxx | 6   | 6 | 6 | 2 | 4    | 6         |
|    |                 |     |   |   |   |      |           |

Sumber: Implemetasi

# Keterangan

| I: Bobot Norma <i>Dominance</i>  | Core Factor      |
|----------------------------------|------------------|
| 2: Bobot Norma Influence         | Secondary Factor |
| 3: Bobot Norma Steadiness        |                  |
| 4: Bobot Norma <i>Compliance</i> |                  |
|                                  |                  |

Contoh cara perhitungannya sehingga didapatkan hasil seperti pada tabel 5.20 berdasarkan persamaan (2) dan (3), adalah sebagai berikut:

ID peserta 0910960xxx

$$NCF = \frac{3+1}{2} = 2$$
  
 $NSF = \frac{6+4}{2} = 5$ 

ID peserta 105090600111xxx

$$NCF = \frac{5+2}{2} = 3.5$$

$$NSF = \frac{6+5}{2} = 5.5$$

ID peserta 105060801111xxx

$$NCF = \frac{5+2}{2} = 3.5$$
  
 $NSF = \frac{5+5}{2} = 5$ 

ID peserta 115060800111xxx

$$NCF = \frac{6+2}{2} = 4$$
  
 $NSF = \frac{6+6}{2} = 6$ 

Dari hasil perhitungan, ID 0910960xxx memiliki nilai *core* (*NCF*) = 2 dan secondary (NSF) = 5. ID 105090600111xxx memiliki nilai *core* (*NCF*) = 3.5 dan secondary (NSF) = 5.5. ID 105060801111xxx memiliki nilai *core* (*NCF*) = 3.5 dan secondary (NSF) = 5. ID 115060800111xxx memiliki nilai *core* (*NCF*) = 4 dan secondary (NSF) = 6. Hasil tersebut diperoleh dengan mencari nilai rata-rata dari aspek steadiness dan compliance (core / *NCF*), dan nilai rata-rata dari aspek dominance dan influence (secondary / NSF).

BRAWIJ

### 5.2.5 Perhitungan Nilai Total Tiap Aspek

Dari hasil perhitungan NCF dan NSF tiap aspek / kriteria, kemudian dihitung nilai total berdasarkan presentase dari bobot *core factor* dan *secondary factor* yang diperkirakan berpengaruh terhadap kinerja tiap-tiap profil. Perhitungannya dapat dilihat pada persamaan berikut.

| Nilai Total Aspek Tes Tulis = Bobot Nilai Gap              | (4) |
|------------------------------------------------------------|-----|
| Nilai Total Aspek <i>Microteaching</i> = 60% NCF + 40% NSF | (5) |
| Nilai Total Aspek Wawancara= 60% NCF + 40% NSF             | (6) |
| Nilai Total Aspek Penilaian Kepribadian= 60% NCF + 40% NSF | (7) |

### 1. Tes tulis

Tabel 5.21 menunjukkan hasil perhitungan nilai total kriteria tes tulis. Hasil ini didapatkan dari persamaan (4).

| Id_peserta      | Bobot Gap | NTT |
|-----------------|-----------|-----|
| 0910960xxx      | 7         | 7   |
| 105090600111xxx | 7         | 7   |
| 105060801111xxx | 6         | 6   |
| 115060800111xxx | 6         | 6   |
|                 |           |     |

| Tabel 5.21 | Tabel Nila | i Total Aspek | Tes Tulis | (NTT |
|------------|------------|---------------|-----------|------|
|------------|------------|---------------|-----------|------|

Sumber: Implemetasi

Pada tabel 5.20, id peserta 0910960xxx dan 105090600111xxx memperoleh nilai total 7. Sedangkan id peserta 105060801111xxx dan 115060800111xxx memperoleh nilai total 6. Hasil ini didapat sesuai dengan bobot *gap* yang diperoleh. Hal ini dikarenakan aspek tes tulis tidak memiliki subkriteria, sehingga nilai *core factor* (NCF) dan *secondary factor*nya (NSF) sama.

### 2. *Microteaching*

Tabel 5.22 menunjukkan hasil perhitungan nilai total kriteria *microteaching* berdasarkan persamaan (5). Data pada tabel 5.22 diambil dari data sampel.

| Id_peserta          | Core | Secondary | NMT |  |  |
|---------------------|------|-----------|-----|--|--|
| 0910960xxx          | 3.5  | 3         | 3.3 |  |  |
| 105090600111xxx     | 3.5  | 4         | 3.7 |  |  |
| 105060801111xxx     | 4    | 5         | 4.4 |  |  |
| 115060800111xxx     | 3.5  | 5         | 4.1 |  |  |
| Sumber: Implemetasi |      |           |     |  |  |

 Tabel 5.22
 Tabel Nilai Total Aspek Microteaching (NMT)

Pada tabel 5.22, id peserta 0910960xxx memperoleh nilai total 3.3, id peserta 105090600111xxx memperoleh nilai total 3.7, id peserta 105060801111xxx memperoleh nilai total 4.4, dan id peserta 115060800111xxx

memperoleh nilai total 4.1 . Cara perhitungannya berdasarkan persamaan (5) adalah sebagai berikut:

= 3.3

= 3.7

= 4.4

ID peserta 0910960xxx

Nilai Total Aspek *Microteaching*= 60% NCF + 40% NSF

$$= (60\% \times 3.5) + (40\% \times 3)$$

NMT

ID peserta 105090600111xxx

Nilai Total Aspek *Microteaching*= 60% NCF + 40% NSF

 $= (60\% \times 3.5) + (40\% \times 4)$ 

NMT

ID peserta 105060801111xxx

Nilai Total Aspek *Microteaching*= 60% NCF + 40% NSF

 $= (60\% \times 4) + (40\% \times 5)$ 

NMT

ID peserta 115060800111xxx

Nilai Total Aspek *Microteaching*= 60% NCF + 40% NSF =  $(60\% \times 3.5) + (40\% \times 5)$ NMT = 4.1

3. Wawancara

Tabel 5.23 menunjukkan contoh hasil perhitungan nilai total kriteria wawancara berdasarkan pada persamaan (6). Data pada tabel 5.23 didapatkan dari data sampel.

 Tabel 5.23
 Tabel Nilai Total Aspek Wawancara (NW)

| Id_peserta      | Core | Secondary | NW  |
|-----------------|------|-----------|-----|
| 0910960xxx      | 3    | 4         | 3.4 |
| 105090600111xxx | 4    | 4         | 4   |
| 105060801111xxx | 4    | 4         | 4   |
| 115060800111xxx | 4    | 4         | 4   |

Sumber: Implemetasi

Berdasarkan tabel 5.23, id peserta 0910960xxx memperoleh nilai total 3.4, id peserta 105090600111xxx, 105060801111xxx, dan 115060800111xxx memperoleh nilai total 4. Cara perhitungannya berdasarkan persamaan (6) adalah sebagai berikut:

ID Peserta 0910960xxx

Nilai Total Aspek Wawancara = 60% NCF + 40% NSF = (60% x 3) + (40% x 4)NW = 3.4

ID Peserta 105090600111xxx, 105060801111xxx, dan 115060800111xxx

Nilai Total Aspek Wawancara = 60% NCF + 40% NSF

 $= (60\% \times 4) + (40\% \times 4)$ 

4. Penilaian Kepribadian

NW

Tabel 5.24 menunjukkan hasil perhitungan nilai total kriteria penilaian kepribadian bersarkan persamaan (7).

= 4

| Tabel 5.24 | Tabel Nilai | Total Aspek | Penilaian | Kepribadian | (NPK) |
|------------|-------------|-------------|-----------|-------------|-------|
|------------|-------------|-------------|-----------|-------------|-------|

| Id_peserta      | Core | Secondary | NPK |
|-----------------|------|-----------|-----|
| 0910960xxx      |      | 5         | 3.2 |
| 105090600111xxx | 3.5  | 5.5       | 4.3 |
| 105060801111xxx | 3.5  | 705       | 4.1 |
| 115060800111xxx | 4    | 6         | 4.8 |

Sumber: Implemetasi

Berdasarkan pada tabel 5.24, id peserta 0910960xxx memperoleh nilai total 3.2, id peserta 105090600111xxx memperoleh nilai total 4.3, id peserta 105060801111xxx memperoleh nilai total 4.1, dan, id peserta 115060800111xxx memperoleh nilai total 4.8.

Cara perhitungannya bedasarkan persamaan (7) adalah sebagai berikut:

Nilai Total Aspek P.Kepribadian = 60% NCF + 40% NSF = (60% x 2) + (40% x 5)NPK = 3.2

ID peserta 105090600111xxx

Nilai Total Aspek P.Kepribadian = 60% NCF + 40% NSF

= 4.3

= 4.1

= 4.8

 $= (60\% \times 3.5) + (40\% \times 5.5)$ 

NPK

ID peserta 105060801111xxx

Nilai Total Aspek P.Kepribadian = 60% NCF + 40% NSF

 $= (60\% \times 3.5) + (40\% \times 5)$ 

```
NPK
```

ID peserta 115060800111xxx

Nilai Total Aspek P.Kepribadian = 60% NCF + 40% NSF

=(60% x 4) + (40% x 6)

# 5.2.6 Perhitungan Penentuan Ranking

NPK

Perhitungan *ranking* atau nilai akhir adalah tahap akhir dari perhitungan *profile matching*. Hasil akhirnya berupa rangking dari kandidat yang dapat dijadikan sebagai asisten praktikum. Perhitungan penentuan rangking ini berdasarkan rumus sebagai berikut:

Hasil Akhir= (30)% NTT + (30)% NMT + (10)% NW + 30(%) NPK (8) Keterangan:

| NTT | : Nilai | Total | Aspek | Tes | Tulis |
|-----|---------|-------|-------|-----|-------|
|-----|---------|-------|-------|-----|-------|

- NMT : Nilai Total Aspek Microteaching
- NW : Nilai Total Aspek Wawancara
- NPK : Nilai Total Aspek Penilaian Kepribadian

Penentuan bobot masing-masing aspek didapatkan berdasarkan wawancara dengan salah satu dosen penyeleksi. Tabel 5.25 merupakan hasil perhitungan akhir.

Tabel 5.25 Tabel Hasil Akhir

| Id_peserta      | NTT | NMT  | NW    | NPK    | TT  | MT   | WW   | PK   | Hasil<br>Akhir |
|-----------------|-----|------|-------|--------|-----|------|------|------|----------------|
| 0910960xxx      | 7   | 3.3  | 3.4   | 3.2    | 2.1 | 0.99 | 0.34 | 0.96 | 4.39           |
| 105090600111xxx | 7   | 3.7  | 4     | 4.3    | 2.1 | 1.11 | 0.4  | 1.29 | 4.9            |
| 105060801111xxx | 6   | 4.4  | 4     | 4.1    | 1.8 | 1.32 | 0.4  | 1.23 | 4.75           |
| 115060800111xxx | 6   | 4.1  | 4     | 4.8    | 1.8 | 1.23 | 0.4  | 1.44 | 4.87           |
|                 |     | Sumb | er In | nlemet | asi |      |      |      |                |

Sumber: Implemetasi

Pada tabel 5.25 merupakan hasil akhir dari masing-masing nilai peserta yang didapat dari data sampel. Contoh proses perhitungannya berdasarkan pada persamaan (8) adalah sebagai berikut:

ID peserta 0910960xxx:

Hasil Akhir= (30)% NTT + (30)% NMT + (10)% NW + 30(%) NPK = 30% x 7 + 30% x 3.3 + 10% x 3.4 + 30% x 3.2 = 2.1 + 0.99 + 0.34 + 0.96 = 4.39

ID peserta 105090600111xxx:

Hasil Akhir= (30)% NTT + (30)% NMT + (10)% NW + 30(%) NPK = 30% x 7 + 30% x 3.7 + 10% x 4 + 30% x 4.3 = 2.1 + 1.11 + 0.4 + 1.29 = 4.9

ID peserta 105060801111xxx:

Hasil Akhir= (30)% NTT + (30)% NMT + (10)% NW + 30(%) NPK = 30% x 6 + 30% x 4.4 + 10% x 4 + 30% x 4.1 = 1.8 + 1.32 + 0.4 + 1.23 = 4.75 ID peserta 115060800111xxx:

Hasil Akhir= (30)% NTT + (30)% NMT + (10)% NW + 30(%) NPK = 30% x 6 + 30% x 4.1 + 10% x 4 + 30% x 4.8 = 1.8 + 1.23 + 0.4 + 1.44 = 4.87

Hasil pada tabel 5.25 selanjutnya diurutkan mulai dari peserta yang memiliki hasil akhir paling tinggi. Hasil *ranking* dapat dilihat pada tabel 5.26.

| Rank | ID Peserta       | Hasil Akhir |
|------|------------------|-------------|
| 1    | 105090600111xxx  | 4.9         |
| 2    | 115060800111xxx  | 4.87        |
| 3    | 105060801111xxx  | 4.75        |
| 4    | 0910960xxx       | 4.39        |
|      | <b>C 1 1 1 1</b> |             |

### Tabel 5.26 Tabel Hasil Perankingan

### Sumber: Implemetasi

Dari tabel 5.26, tampak bahwa id peserta 105090600111xxx menempati urutan tertinggi pada kasus tersebut.

Keluaran yang dihasilkan dari sistem pendukung keputusan setelah melalui berbagai tahap perhitungan adalah berupa perankingan. Hasil dari perankingan tertinggi yang akan direkomendasikan oleh sistem untuk dapat dijadikan sebagai peserta terbaik yang nantinya layak untuk lolos seleksi penerimaan asisten praktikum.

### 5.3 Implementasi Algoritma

Pada subbab ini akan dibahas implementasi algoritma sesuai dengan perancangan algoritma pada Perancangan subbab 4.2.2.4. Implementasi algoritma dituangkan ke dalam bahasa pemrograman PHP dengan perangkat DBMS (*Database Management System*) MySQL.

### 5.3.1 Implementasi Algoritma Profile Matching Tes Tulis

Source code pada gambar 5.1 merupakan implementasi algoritma profile matching untuk penilaian tes tulis.

```
1. $kue5="call
hitung_gaptt('$id_peserta','$y','$sem','$thn','$
pi')";
2. $has5 = mysql_query($kue5);
3. $tiga="select * from master_bobot_gap_tt";
4. $empat = mysql_query($tiga);
5. while($lima=mysql_fetch_row($empat))
6. {if ($dua==$lima[1])
7. {
8. $enam=$lima[2];
9. }
10. }
```

Gambar 5.1 Implementasi Algoritma *Profile Matching* Tes Tulis Sumber: Implementasi

Penjelasan algoritma *profile matching* untuk penilaian tes tulis adalah sebagai berikut:

- Baris 1-2 merupakan perintah pengeksekusian query untuk memanggil store procedure hitung\_gap\_tt pada basis data. Store procedure ini untuk menghitung nilai gap peserta.
- 2. Baris 3-4 merupakan perintah pengeksekusian *query* untuk mengambil data aturan bobot *gap* tes tulis yang ada dalam basis data
- 3. Baris 5 merupakan operasi perulangan yang dilakukan jika data aturan bobot *gap* tes tulis ada dalam basis data
- 4. Baris 6-10 adalah operasi seleksi apakah nilai *gap* (tersimpan dalam variabel \$dua) sama dengan salah satu *record* dalam *field* selisih pada tabel master\_bobot\_gap\_tt. Jika *record* yang memenuhi telah ditemukan maka variabel \$enam akan menyimpan nilai bobot *gap* peserta sesuai *record* pada *field* bobot\_nilai

# 5.3.2 Implementasi Algoritma Profile Matching Microteaching

Source code pada gambar 5.2 merupakan implementasi algoritma profile matching untuk penilaian microteaching. Pada source code berikut akan dibahas tentang penghitungan gap sampai dengan nilai total.

```
1. $kue5="call
  hitung gapmicro('$id','$y','$sem','$thn','$pim','$
  pip','$pia')";
2. $has5 = mysql_query($kue5);
3. $kue7="select * from master_bobot_gap_micro";
4. $has7 = mysql_query($kue7);
5. while($datax=mysql fetch row($has7))
6. {
7. if ($y2==$datax[1])
8. {
9. $bbt_mtpn=$datax[2];
10.
        } }
11.
        $kue8="select * from master bobot gap micro";
12.
        $has8 = mysql query($kue8);
13.
        while($datax2=mysql fetch row($has8))
14.
15.
        if ($y4==$datax2[1])
16.
17.
        $bbt pemat=$datax2[2];
18.
        } }
19.
        $kue9="select * from master bobot gap micro";
20.
        $has9 = mysql query($kue9);
21.
        while($datax3=mysql fetch row($has9))
22.
23.
        if ($y3==$datax3[1])
24.
25.
        $bbt_alo=$datax3[2];
26.
        $haha8="call
27.
        coresecon micro('$id','$y','$sem','$thn')";
28.
        $hehe8 = mysql query($haha8);
        $haha10="call
29.
        nilai total micro('$id','$y','$sem','$thn')";
30.
        $hehe10 = mysql query($haha10);
```

Gambar 5.2 Implementasi Algoritma Profile Matching Microteaching

### Sumber: Implementasi

Penjelasan source code di atas adalah sebagai berikut:

- 1. Baris 1-2 merupakan perintah pengeksekusian *query* untuk memanggil *store procedure* hitung\_gap\_micro pada basis data. *Store procedure* ini untuk menghitung nilai *gap microteaching* peserta.
- 2. Baris 3-4 merupakan perintah pengeksekusian *query* untuk mengambil data aturan bobot *gap microteaching* yang ada dalam basis data

- 4. Baris 7-10 merupakan operasi seleksi apakah nilai gap sub aspek metode penyampaian peserta sama dengan salah satu record pada field selisih dalam tabel master\_bobot\_gap\_micro. Jika record tersebut telah ditemukan, maka nilai bobot gap peserta akan disimpan dalam variabel \$bbt\_mtpn sesuai dengan record dari field bobot\_nilai
- 5. Baris 11-12 merupakan perintah pengeksekusian *query* untuk mengambil data aturan bobot *gap microteaching* yang ada dalam basis data
- 6. Baris 13 merupakan operasi perulangan yang dilakukan jika data aturan bobot *gap microteaching* ada dalam basis data
- 7. Baris 14-18 merupakan operasi seleksi apakah nilai gap sub aspek pemahaman materi peserta sama dengan salah satu record pada field selisih dalam tabel master\_bobot\_gap\_micro. Jika record tersebut telah ditemukan, maka nilai bobot gap peserta akan disimpan dalam variabel \$bbt\_pemat sesuai dengan record dari field bobot\_nilai
- 8. Baris 19-20 merupakan perintah pengeksekusian query untuk mengambil data aturan bobot gap microteaching yang ada dalam basis data
- 9. Baris 21 merupakan operasi perulangan yang dilakukan jika data aturan bobot gap microteaching ada dalam basis data
- 10. Baris 22-26 merupakan operasi seleksi apakah nilai gap sub aspek alokasi waktu peserta sama dengan salah satu record pada field selisih dalam tabel master bobot gap micro. Jika record tersebut telah ditemukan, maka nilai bobot gap peserta akan disimpan dalam variabel \$bbt\_alo sesuai dengan record dari field bobot\_nilai
- 11. Baris 27-28 merupakan perintah pengeksekusian query untuk memanggil *store procedure* coresecon\_micro pada basis data. *Store procedure* ini untuk menghitung nilai *core factor* dan *secondary factor* aspek microteaching peserta.
- 12. Baris 29-30 merupakan perintah pengeksekusian query untuk memanggil *store procedure* nilai\_total\_micro pada basis data. *Store procedure* ini untuk menghitung nilai total aspek *microteaching* peserta.

### 5.3.3 Implementasi Algoritma Profile Matching Wawancara

*Source code* berikut merupakan implementasi algoritma *profile matching* untuk penilaian wawancara.

```
1. $kue5="call
  hitung_gapwwcr('$id','$y','$sem','$thn',
  '$moo','$pro')";
2. $has5 = mysql_query($kue5);
3. $kue10="select * from master bobot gap wwcr";
4. $has10 = mysql query($kue10);
5. while($datax4=mysql fetch row($has10))
6. {if ($y4==$datax4[1])
7. {
8. $bbt mot=$datax4[2];
9. }
10.
        }
11.
        $kue11="select * from
        master bobot_gap_wwcr";
12.
        $has11 = mysql query($kue11);
13.
        while($datax5=mysql fetch row($has11))
14.
15.
        if ($y5==$datax5[1])
16.
17.
        $bbt prob=$datax5[2];
18.
        }
19.
20.
         $haha9="call
         coresecon wwcr('$id','$y','$sem','$thn',
         '$m','$p')";
        $hehe9 = mysql query($haha9);
21.
22.
        $haha11="call
        nilai total wwcr('$id','$y','$sem','$thn',
        '$bc','$bs')";
23.
        $hehe11 = mysql query($haha11);
```

Gambar 5.3 Implementasi Algoritma *Profile Matching* Wawancara Sumber: Implementasi

Penjelasan source code di atas adalah sebagai berikut:

 Baris 1-2 merupakan perintah pengeksekusian *query* untuk memanggil store procedure hitung\_gapwwcr pada basis data. Store procedure ini untuk menghitung nilai gap aspek wawancara peserta.

- 2. Baris 3-4 merupakan perintah pengeksekusian query untuk mengambil data aturan bobot *gap* wawancara yang ada dalam basis data
- 3. Baris 5 merupakan operasi perulangan yang dilakukan jika data aturan bobot *gap* wawancara ada dalam basis data
- 4. Baris 6-10 merupakan operasi seleksi apakah nilai *gap* sub aspek motivasi peserta sama dengan salah satu *record* pada *field* selisih dalam tabel master\_bobot\_gap\_wwcr. Jika *record* tersebut telah ditemukan, maka nilai bobot *gap* peserta akan disimpan dalam variabel *\$bbt\_mot* sesuai dengan *record* dari *field* bobot\_nilai
- 5. Baris 11-12 merupakan perintah pengeksekusian *query* untuk mengambil data aturan bobot *gap* wawancara yang ada dalam basis data
- 6. Baris 13 merupakan operasi perulangan yang dilakukan jika data aturan bobot *gap* wawancara ada dalam basis data
- 7. Baris 14-19 merupakan operasi seleksi apakah nilai gap sub aspek problem solving peserta sama dengan salah satu record pada field selisih dalam tabel master\_bobot\_gap\_wwcr. Jika record tersebut telah ditemukan, maka nilai bobot gap peserta akan disimpan dalam variabel \$bbt\_prob sesuai dengan record dari field bobot\_nilai
- 8. Baris 20-21 merupakan perintah pengeksekusian *query* untuk memanggil *store procedure* coresecon\_wwcr pada basis data. *Store procedure* ini untuk menghitung nilai *core factor* dan *secondary factor* aspek wawancara peserta.
- Baris 22-23 merupakan perintah pengeksekusian *query* untuk memanggil store procedure nilai\_total\_wwcr pada basis data. Store procedure ini untuk menghitung nilai total aspek wawancara peserta

### 5.3.4 Implementasi Algoritma Profile Matching Penilaian Kepribadian

Source code pada gambar 5.4 merupakan implementasi algoritma profile matching untuk penilaian kepribadian. Source code membahas penghitungan bobot gap sampai dengan nilai total.

```
1. $sql1="select * from master norma gap";
2. $hasil1 = mysql query($sql1);
3. while($baris1=mysql_fetch_row($hasil1))
4. {
5. if ($baris0[5]==$baris1[2] && $jum==$baris1[1])
6. 4
7. $nilai=$baris1[3];
8. }
9. $sql4="select * from master_norma_gap";
10.$hasil4 = mysql_query($sql4);
11.while($baris4=mysql_fetch_row($hasil4))
12. {
13.if ($baris3[6]==$baris4[2] && $jum2==$baris4[1])
14. {
15. $nilai2=$baris4[3];
16.}
17.$s="select * from master norma gap";
18.$h = mysql query($s);
19.while($baris6=mysql_fetch_row($h))
20. {
21.if ($baris5[7]==$baris6[2] && $jum3==$baris6[1])
22. {
23.$nilai3=$baris6[3];
24.}
25.$sql9="select * from master norma gap";
26.$hasil9 = mysql query($sql9);
27. while ($baris8=mysql fetch row ($hasi19))
28. {
29.if ($baris7[8]==$baris8[2] && $jum4==$baris8[1])
30. {
31. $nilai4=$baris8[3];
32.}
33.$haha4="call coresecon_kep('$baris7[0]','$y','$sem','$thn',
   '$baris7[3]', '$baris7[4]', '$baris7[5]', '$baris7[6]')";
34. $hehe4 = mysql query($haha4);
35. $haha5="call nilai_total_kep('$baris7[0]','$y','$sem','$thn',
   '$baris7[7]', '$baris7[8]')";
36.$hehe5 = mysql_query($haha5);
```

Gambar 5.4 Implementasi Algoritma *Profile Matching* Penilaian Kepribadian Sumber: Implementasi

Penjelasan source code pada gambar 5.4 adalah sebagai berikut:

- Baris 1-2 merupakan perintah pengeksekusian *query* untuk mengambil data aturan bobot norma *gap* penilaian kepribadian yang ada dalam basis data
- 2. Baris 3 merupakan operasi perulangan yang dilakukan jika data aturan bobot norma *gap* penilaian kepribadian ada dalam basis data
- 3. Baris 4-8 adalah operasi seleksi apakah bobot profil *dominance* peserta sesuai dengan salah satu *record* pada *field* profil\_individu dan profil

ideal *dominance* sesuai dengan pasangan *record* pada field profil ideal. Jika *record* sudah ditemukan maka nilai *gap* untuk aspek *dominance* akan disimpan dalam variabel \$nilai sesuai dengan *record* pada *field* bobot\_skor

- Baris 9-10 merupakan perintah pengeksekusian query untuk mengambil data aturan bobot norma *gap* penilaian kepribadian yang ada dalam basis data
- 5. Baris 11 merupakan operasi perulangan yang dilakukan jika data aturan bobot norma *gap* penilaian kepribadian ada dalam basis data
- 6. Baris 12-16 adalah operasi seleksi apakah bobot profil *influence* peserta sesuai dengan salah satu *record* pada *field* profil\_individu dan profil ideal *influence* sesuai dengan pasangan *record* pada *field* profil ideal. Jika *record* sudah ditemukan maka nilai *gap* untuk aspek *influence* akan disimpan dalam variabel \$nilai2 sesuai dengan *record* pada *field* bobot\_skor
- Baris 17-18 merupakan perintah pengeksekusian *query* untuk mengambil data aturan bobot norma *gap* penilaian kepribadian yang ada dalam basis data
- 8. Baris 19 merupakan operasi perulangan yang dilakukan jika data aturan bobot norma *gap* penilaian kepribadian ada dalam basis data
- 9. Baris 20-24 adalah operasi seleksi apakah bobot profil steadiness peserta sesuai dengan salah satu record pada field profil\_individu dan profil ideal steadiness sesuai dengan pasangan record pada field profil ideal. Jika record sudah ditemukan maka nilai gap untuk aspek steadiness akan disimpan dalam variabel \$nilai3 sesuai dengan record pada field bobot\_skor
- 10. Baris 25-26 merupakan perintah pengeksekusian *query* untuk mengambil data aturan bobot norma *gap* penilaian kepribadian yang ada dalam basis data
- 11. Baris 27 merupakan operasi perulangan yang dilakukan jika data aturan bobot norma *gap* penilaian kepribadian ada dalam basis data

- 12. Baris 28-32 adalah operasi seleksi apakah bobot profil *compliance* peserta sesuai dengan salah satu *record* pada *field* profil\_individu dan profil ideal *compliance* sesuai dengan pasangan *record* pada *field* profil ideal. Jika *record* sudah ditemukan maka nilai *gap* untuk aspek *compliance* akan disimpan dalam variabel \$nilai4 sesuai dengan *record* pada *field* bobot\_skor
- 13. Baris 33-34 merupakan perintah pengeksekusian *query* untuk memanggil *store procedure* coresecon\_kep pada basis data. *Store procedure* ini untuk menghitung nilai *core factor* dan *secondary factor* aspek penilaian kepribadian peserta.
- 14. Baris 35-36 merupakan perintah pengeksekusian query untuk memanggil *store procedure* nilai\_total\_kep pada basis data. *Store procedure* ini untuk menghitung nilai total aspek penilaian kepribadian peserta.

### 5.4 Implementasi Antarmuka

Berikut ini adalah tampilan antarmuka sistem pendukung keputusan seleksi penerimaan asisten praktikum.

### 1. Tampilan Halaman Login

Halaman login akan muncul ketika pertama kali aplikasi dijalankan. Input dari *form login* untuk bisa masuk ke sistem adalah *username, password*, dan status pengguna. Gambar 5.5 adalah tampilan untuk halaman *login*.

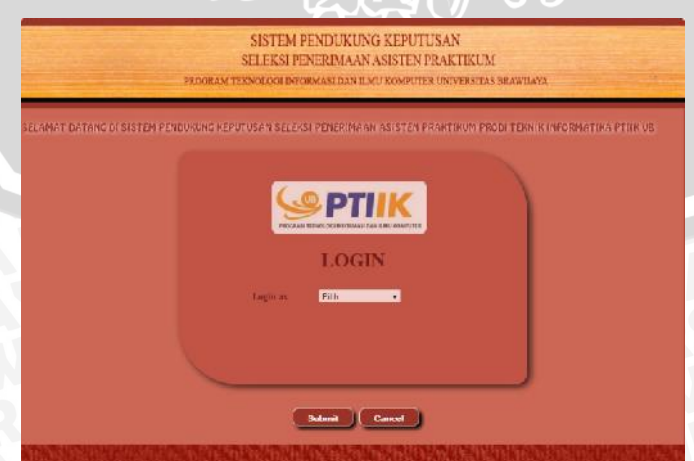

Gambar 5.5 Halaman Login Sumber: Implementasi

### 2. Tampilan Menu Utama Dosen Penyeleksi dan Admin

Pada menu utama untuk dosen penyeleksi ini akan menampilkan menumenu pilihan yang dapat diakses oleh pengguna yaitu dosen penyeleksi. Menumenu ini digunakan untuk melihat data master dan data peserta serta pengolahan data nilai peserta. Tampilan menu utama ini dapat dilihat pada gambar 5.6.

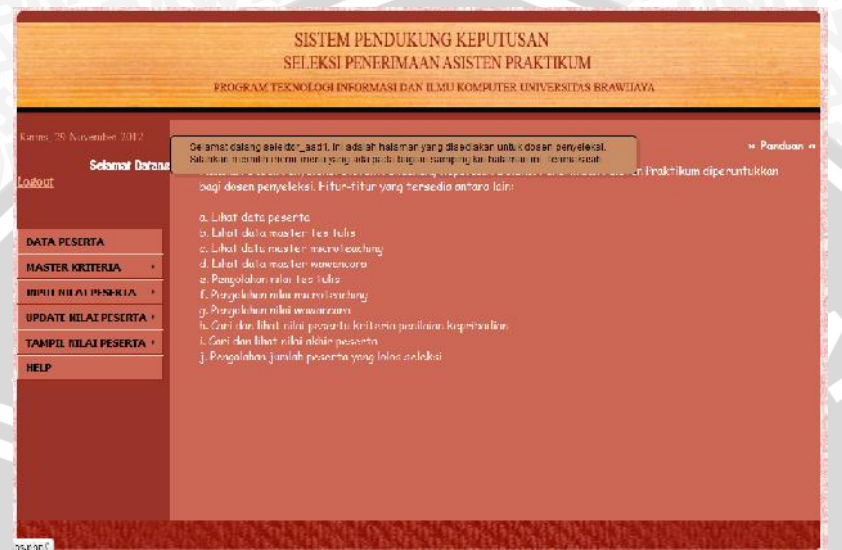

# Gambar 5.6 Halaman Utama Dosen Penyeleksi Sumber: Implementasi

Selanjutnya pada menu utama untuk admin akan menampilkan menumenu pilihan yang dapat diakses oleh pengguna yaitu admin. Menu-menu ini digunakan untuk pengolahan data master, pengolahan data peserta, pengolahan data penyeleksi, pengolahan data bidang seleksi, serta melihat data nilai peserta. Tampilan menu utama ini dapat dilihat pada gambar 5.7.

|                        | PROGRAM TERNOLOGI INFORMASI DAN ILMI: KOMPUTER UNIVERSITAS BRAWIJAYA                                                                                                    |
|------------------------|----------------------------------------------------------------------------------------------------|
|                        | Se and datag asms th adds ha anan ang disetation inter Asms Brokson menuh a Pada<br>menumera yang ada data tagan samang gi sinkalaman ni i kemataati. Intekkon bagi adalah marki |
|                        | netichalen pengelahan data mazter dan data uzer. I itar titur yang tersecha antara kan<br>a Pengelahan data peserta                                                              |
| HATA INCLUSION PLACE A | c. Vergolahun data master microteching                                                                                                    |
| DATA USER PENYELEKSE + | it. Pengulahan alaha master balangi<br>e. Pengulahan daria master balangi                                                                                                    |
| MASTER BIDADE          | <ol> <li>Progetation data deven pergedetei         <ul> <li>Can dan litat nila perette kertena testulus</li> </ul> </li> </ol>                                                   |
| TAMPIE MANIER          | h. Cari dan libut vilai peserte kriteria mirantenching                                                                                                    |
| UPDATE MASTER          | y diari dan lihat selari peserta kriteria penikian keprikatian                                                                                                    |
| TAMPE HEAT PESERTA     | k. Cani dan likat silai okhir peserka.<br>J. Cani dan likat peserki yang lelini selalari Takup Talini Takup TT                                                                   |
| ttelp                  |                                                                                                    |
|                        |                                                                                                    |
|                        |                                                                                                    |
|                        |                                                                                                    |

Gambar 5.7 Halaman Utama Admin Sumber: Implementasi

# 3. Tampilan Halaman Insert Data Peserta

Pada halaman *insert* data peserta akan ditampilkan form pengisian data peserta berupa semester dan tahun seleksi, ID\_Peserta (NIM), Nama, dan *password*. Data ini digunakan untuk pengolahan nilai peserta dan keperluan pengaksesan peserta untuk pengisian kuesioner. Gambar 5.8 merupakan tampilan halaman *insert* data peserta.

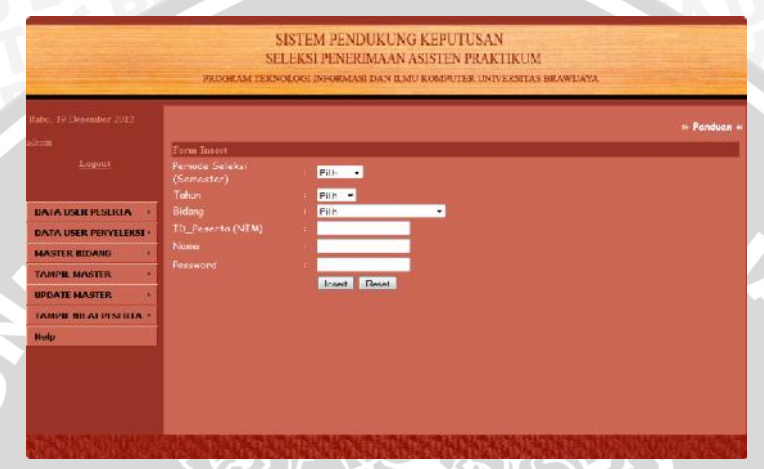

Gambar 5.8 Halaman *Insert* Data Peserta Sumber: Implementasi

4. Tampilan Halaman Update Data Peserta

Halaman *update* data peserta akan menampilkan data-data peserta yang akan diedit atau didelete berdasarkan periode seleksi, NIM atau Nama. Update data peserta ini dilakukan oleh admin. Gambar 5.9 adalah tampilan *update* data peserta.

|                        | DR    | OGRAM T     | SISTI<br>SELEK:<br>eknolog | 2M PENI<br>SI PENER<br>LINFORMAS      | DUKUNG KE<br>IMAAN ASIST<br>E dan ilmu kon | PUTUSA<br>TEN PRAH<br>APUTER UNI | N<br>CTIKUM<br>Iversitas brawd/ | NYA .           |                |       |
|------------------------|-------|-------------|----------------------------|---------------------------------------|--------------------------------------------|----------------------------------|---------------------------------|-----------------|----------------|-------|
|                        |       | 1           | Data Sc                    | leksi Asi                             | isten Praktik                              | um Algo                          | oritma dan Str                  | uktur Dat:      |                |       |
|                        | Jania | ih records: | 10 -                       |                                       |                                            |                                  |                                 | Care            |                |       |
|                        | Nit   | Periode     | Tahun<br>Salat ai          | Ridang 🛊                              | 113 Peserta                                | Normal                           | 🛊 Username                      | € Passmort¢     | - Model‡       | Model |
| DATA USER PESERIA      |       | SPIERSI     | OFFERR                     | Aleanino                              |                                            |                                  |                                 | Net 1923900Webb |                |       |
| NATA USER PERVELEKST   | 1     | Ganijil     | 2012                       | dan<br>Struktur<br>Data               | 0910681013                                 | Yazid B                          | 0910681015                      | yazid           | Update         | Drien |
| TAMPIT MASTER          | 2     | Ganjil      | 2012                       | Algoritora<br>dan<br>Straktor         | 6916653624                                 | Ahmad<br>Azeri CB                | 0910966024                      | uteri           | Updane         | Deieu |
| TAMPIL NILAT PESERTA + | *     | Campl       | 2012                       | Algonitmu<br>dan<br>Straktar<br>Data  | 0911451104                                 | Christian<br>SEA                 | 0910961003                      | chestan         | Lynderie       | Bener |
|                        | 4     | Ganjil      | 2012                       | Algoritos<br>dan<br>Straktin<br>Data  | 0910955008                                 | Detdi Pg<br>B                    | 7 0910963008                    | deddi           | Update         | Dvies |
|                        | 5     | Ganjil      | 2012                       | Algenitzia<br>dan<br>Straktar<br>Dala | 10505080111106.                            | Naldo<br>Sancho                  | 10306080111109                  | l uchio         | <u>Lipahne</u> | Defen |

Gambar 5.9 Halaman *Update* Data Peserta Sumber: Implementasi

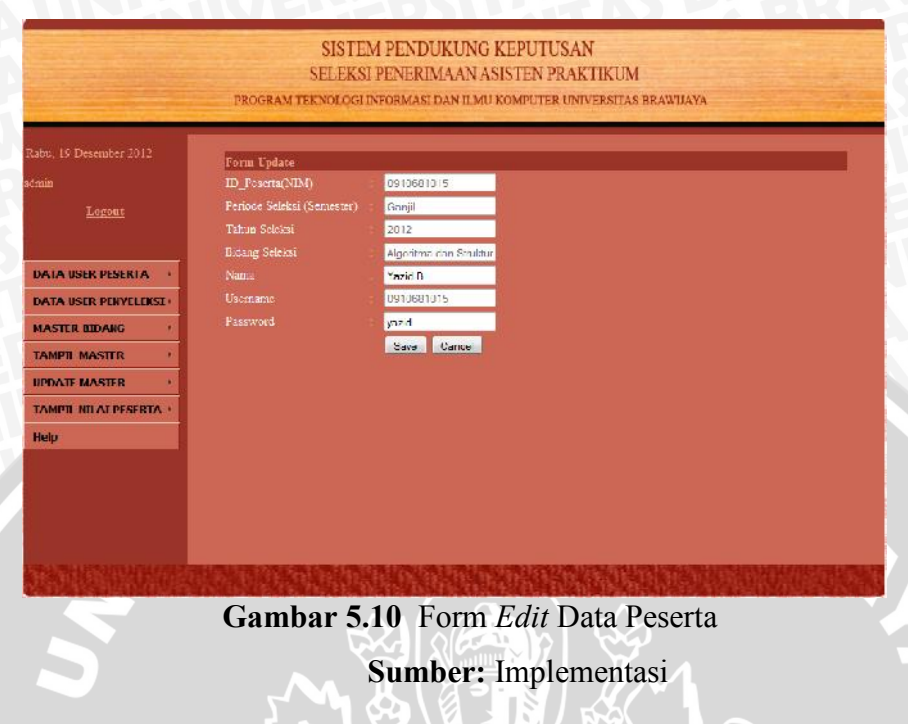

### Gambar 5.10 adalah tampilan form *edit* data peserta.

5. Tampilan Halaman View Data Peserta

Halaman *view* data peserta digunakan untuk melihat data peserta berdasarkan periode, NIM, atau Nama. Gambar 5.11 adalah tampilan halaman view data peserta.

|                    | PROGRAM TE      | KNOLOGI D          | FORMASI D.       | AN ILMU KOMPUTE | R UNIVERSIT            | AS BRAWIJAYA    |            |
|--------------------|-----------------|--------------------|------------------|-----------------|------------------------|-----------------|------------|
|                    |                 | Data               | Seleksi A        | Asisten Praktil | kum Jarin              | gan Kompu       |            |
|                    | Jumlah secords. | • CI               |                  |                 |                        | i.              | Cari:      |
|                    | No              | Periode<br>Seleksi | Tahun<br>Selehsi | 🔹 ID Peserta 🔹  | Nama 🔹                 | Username 🕴      | Password 🕴 |
| DATA USER PESERIA  | 1               | Ganjil             | 2012             | 0910680042      | Artka Santika<br>Puri  | 0910680042      | arta       |
| IASIER BIDANG      | 2               | Ganiil             | 2012             | 0910683024      | Bagus Ahmad<br>Maulida | 0910683024      | bagus      |
| AMPIL MASTER       | 3               | Garjel             | 2012             | 0910683101      | Vosud<br>Oktofana      | 0910683101      | yusuf      |
| PDATE MASTER       | 1               | Gampi              | 2012             | 0910960021      | Ade Surantn            | 0910960021      | als        |
| MPIL BILAL PESERIA | 5               | Ganjii             | 2012             | 0910953029      | yoga                   | 0910953029      | yoga       |
| 18                 | 6               | Gampl              | 2012             | 105069800111032 | Innin Sazah            | 105060800111032 | mm um      |
| eip                | 7               | Ganjil             | 2012             | 105060800111038 | Dwi Felma<br>Ningrum   | 105060800111038 | dwifet     |
|                    | 8               | Ganjil             | 2012             | 105060800111059 | Edward<br>Fernando     | 105060800111059 | odward     |
|                    | 9               | Ganjil             | 2012             | 105060800111065 | Fennia<br>Maghfirch    | 105060800111065 | fennia     |
|                    | 10              | Gampl              | 2012             | 105060800111059 | Nur Intan<br>Savitu B  | 105060860111079 | 111.0      |

Gambar 5.11 Halaman View Data Peserta Sumber: Implementasi

6. Tampilan Halaman Update Master Bobot Profil Kriteria Tes Tulis

Halaman *update* master bobot profil kriteria tes tulis adalah halaman untuk melakukan *update* data master bobot profil kriteria tes tulis. Halaman ini menyediakan fasilitas untuk *insert,edit*, maupun *delete* data.

|                      | PROGRA         | MTERNOLDO                                | SUPENERD<br>UNFORMASI | DAN ILMU     | COMPUTE    | KAKTIKUM<br>UNIVERSITAS BRAWDAYA |  |
|----------------------|----------------|------------------------------------------|-----------------------|--------------|------------|----------------------------------|--|
|                      |                | en en en en en en en en en en en en en e |                       |              | www.color. |                                  |  |
|                      | Form Insert    |                                          |                       |              |            |                                  |  |
| s.hum.               | Range Atas     |                                          |                       |              |            |                                  |  |
|                      | Range Bawah    |                                          |                       | 1            |            |                                  |  |
| 100                  | Kelerangan     |                                          |                       |              |            |                                  |  |
|                      | Bobot Prehl    |                                          |                       |              |            |                                  |  |
| DATA USER PESERTA    | and the second |                                          | incert Ca             | lean         |            |                                  |  |
| DATA USER PENYELEKSL |                |                                          |                       |              |            |                                  |  |
| MASTER BIDANS        | a second       |                                          |                       |              |            |                                  |  |
| TAMPIL MASTER        | Bobot P        | rufil Tes I                              | Tulis                 |              |            |                                  |  |
|                      | Range Avas     | Range Bawal                              | h Keterangan          | Bobat Prafii | Action 1   | Action 2                         |  |
| IAMPIL NILAL PESERIA | D              | 10                                       | E                     |              | Tindane    | Del                              |  |
| (b.d.                | 39.1           | -44                                      | D                     | 2            | Upaktes    | Del                              |  |
| neip                 | -44.1          | 40                                       | D+                    | 3            | Thuista    | Dal                              |  |
|                      | -49,1          | 54                                       | C.                    | +            | Comme      | Der                              |  |
|                      | 94.1           | 04                                       | C-                    |              | Opinze     | Del                              |  |
|                      | 04.1           | 70                                       | 5                     | 0            | Contras    | <u>Del</u>                       |  |
|                      |                | 80                                       | B+                    | 10           | Contras    | <u>AI</u>                        |  |
|                      | 70.1           | 100                                      | 140                   |              |            |                                  |  |

Sumber: Implementasi

7. Tampilan Halaman Update Master Bobot Gap Kriteria Tes Tulis

Halaman *update* master bobot *gap* kriteria tes tulis adalah halaman untuk melakukan aktivitas *insert, edit,* maupun *delete* data master bobot *gap* kriteria tes tulis . Gambar 5.13 adalah tampilan halamannya.

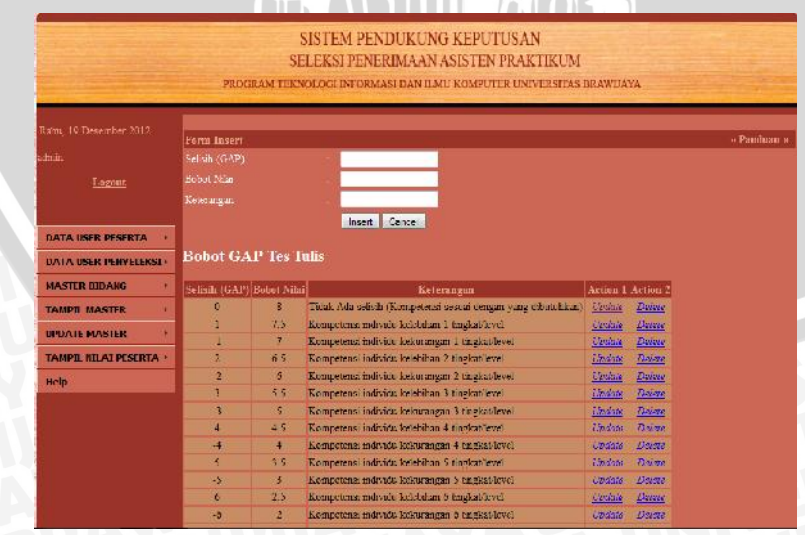

Gambar 5.13 Halaman *Update* Master Bobot *Gap* Kriteria Tes Tulis Sumber: Implementasi

Tulis

Halaman *Edit* Profil Ideal Tes Tulis merupakan halaman untuk melakukan *edit* data profil ideal tes tulis. Gambar 5.14 adalah tampilan untuk halaman *Edit* Profil Ideal Tes Tulis.

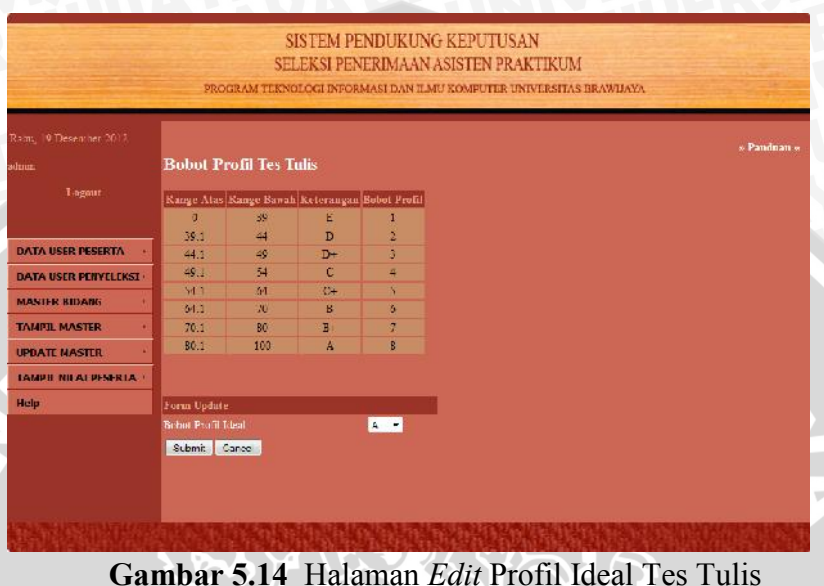

Gambar 5.14 Halaman *Edit* Profil Ideal Tes Tulis Sumber: Implementasi

9. Tampilan Halaman Update Master Bobot Profil Kriteria Microteaching

Halaman *update* master bobot profil sub kriteria metode penyampaian adalah halaman untuk melakukan *update* data master bobot profil kriteria *micro teaching*. Halaman ini menyediakan fasilitas untuk *insert,edit*, maupun *delete* data. Tampilan halamannya seperti pada gambar 5.15 berikut.

|                                                                      | Form Insert                                                                                                    |                                       |                                                                                                    |                                                                |                                                | > Parid |
|----------------------------------------------------------------------|----------------------------------------------------------------------------------------------------|---------------------------------------|----------------------------------------------------------------------------------------------------|----------------------------------------------------------------|------------------------------------------------|---------|
|                                                                      | Juniah Deskriptor                                                                                               |                                       |                                                                                                    |                                                                |                                                |         |
| Logout                                                               | Bobet Protil                                                                                                    | -                                     |                                                                                                    |                                                                |                                                |         |
|                                                                      | Reterangan                                                                                                    |                                       |                                                                                                    |                                                                |                                                |         |
|                                                                      |                                                                                                    | and the second second                 | 4                                                                                                    |                                                                |                                                |         |
| DATA USER PESERIA                                                    | N Contraction of the second second second second second second second second second second second second second |                                       |                                                                                                    |                                                                |                                                |         |
| DATA USED DENVELENSE                                                 |                                                                                                    |                                       |                                                                                                    |                                                                |                                                |         |
| UNIT COLL TENT LEND                                                  | Bahat Pa                                                                                                    | nfil Microlear                        | -hino                                                                                                    |                                                                |                                                |         |
| MASTER BILLANG                                                       | _                                                                                                    |                                       |                                                                                                    |                                                                |                                                |         |
|                                                                      |                                                                                                    |                                       |                                                                                                    |                                                                | And an all                                     |         |
| TAMPIL MASTER                                                        | Bokot Profil                                                                                                    | Jumlah Deskriptor                     | Keterangan                                                                                                    | Action 1                                                       | ACCOM 2                                        |         |
| TAMPIL MASTER                                                        | Bokot Prefil                                                                                                    | Jumiah Deskriptor<br>0                | Keterangan<br>Tidak satu pur deskripter tan pak                                                                             | Action 1                                                       | Declara                                        |         |
| TAMPIL MASTER                                                        | Bokot Profil I 2                                                                                                | Jumlah Deskriptor<br>C<br>1           | Keterangan<br>Tidak sata pur deskriptor tan pak<br>Satu deskriptor tan pak                                                  | Action 1<br><u>Upskus</u><br><u>Upskus</u>                     | <u>Delete</u><br>Delete                        |         |
| TAMPIL MASTER · · · · · · · · · · · · · · · · · · ·                  | Bokot Profil                                                                                                    | Jumlah Deskriptor<br>0<br>1<br>2      | Keterangan<br>Tidak sata pun deskripten tan pak<br>Satu deskripter tampak<br>Dua deakripter tampak                          | Action 1<br><u>Upskale</u><br><u>Upskale</u><br><u>Upskale</u> | <u>Dolen</u><br><u>Dolen</u><br><u>Dolen</u>   |         |
| TAMPIL MASTER ·<br>UPDATE MASTER ·<br>TAMPIT BILAT PENERTA ·<br>Help | Bokot Prefil                                                                                                    | Jumlah Deskriptor<br>0<br>1<br>2<br>3 | Keterangan<br>Tidak sata pur deskripton tangak<br>Satu diskripton tangak<br>Dua deakripton tangak<br>Tiga deskripton tangak | Action 1<br>Lipshin<br>Upshin<br>Upshin<br>Upshin              | Dulain<br>Dulain<br>Dulain<br>Dulain<br>Dulain |         |

Gambar 5.15 Halaman Update Master Bobot Profil Kriteria Microteaching Sumber: Implementasi

10. Tampilan Halaman Update Master Bobot Gap Kriteria Microteaching

Halaman ini adalah halaman untuk melakukan *update* master bobot *gap* kriteria *microteaching*. Halaman ini menyediakan fasilitas untuk *insert,edit*, maupun *delete* data. Tampilan halamannya seperti pada gambar 5.16 berikut.

|                                                                                                    | PROGRAM                                                           | SIST<br>SELEK<br>I TEKNOLOG                                                        | EM PENDUKUNG KEPUTUSAN<br>SI PENERIMAAN ASISTEN PRAKTIKUM<br>2 informasi dan ilmu komputer universitas braw                                                                                                    | /IIAYA                                                                                                    |                                                                    |  |
|----------------------------------------------------------------------------------------------------|-------------------------------------------------------------------|------------------------------------------------------------------------------------|----------------------------------------------------------------------------------------------------|----------------------------------------------------------------------------------------------------|--------------------------------------------------------------------|--|
|                                                                                                    | Form Tomor                                                        |                                                                                    |                                                                                                    |                                                                                                    |                                                                    |  |
| Intin                                                                                                    | Selicit (G4P)                                                     |                                                                                    |                                                                                                    |                                                                                                    |                                                                    |  |
| Logout                                                                                                    |                                                                   |                                                                                    |                                                                                                    |                                                                                                    |                                                                    |  |
|                                                                                                    |                                                                   |                                                                                    | female (Association)                                                                                                    |                                                                                                    |                                                                    |  |
| DATA USER PESERTA                                                                                                    |                                                                   |                                                                                    |                                                                                                    |                                                                                                    |                                                                    |  |
| DATA USER PESERTA                                                                                                    |                                                                   |                                                                                    |                                                                                                    |                                                                                                    |                                                                    |  |
| DATA USER PESERTA                                                                                                    | Bahat G.                                                          | AP Micro                                                                           | oteaching                                                                                                    |                                                                                                    |                                                                    |  |
| DATA USER PESERTA ··· DATA USER PENYELEKSI · MASTER BIDANG ·· TAMPIL MASTER ··                                                                                                    | Bohat G.                                                          | AP Micro                                                                           | ofeaching<br>Keuranean                                                                                                    | Action                                                                                                    | Action 2                                                           |  |
| DATA USER PESERTA · DATA USER PENERKSI · MASIER BIDARG · TAMPIL MASTER · IIPDATE MASTER · IIPDATE MASTER · I | Bahat G.                                                          | AP Micro<br>)  Robot Nilai                                                         | ofeaching<br>Kets rangan<br>Digida ada adhadi (Koringsteina penari denem yana dibutil ken)                                                                                                    | Action 7<br>Optime                                                                                          | Action 2                                                           |  |
| DATA USER PESERTA · DA IA USER PENYELEKSI · MASIFR KIDANG · TAMPIL MASTER · UPDATE MASTER · UPDATE MASTER ·                                                                                                    | Bahat G.<br>Selisiir (CAP<br>L                                    | AP Micro<br>) Robot Nilai<br>5<br>4.2                                              | oteaching<br>Kon rangan<br>Talak als achdu (kongolona wasa dangan yang ditotalikan)<br>Kongolona atalak kelekian 1 angkaliwal                                                                                                    | Action 7                                                                                                    | Action 2<br><u>Def</u>                                             |  |
| DATA USER PESERTA  DATA USER PENYELEKSE MANSIER KIDANK  TAMPIL MASTER  UPDATE MASTER  TAMPIL NILAI PESERTA                                                                                                    | Bahat G.                                                          | AP Micro<br>) Babat Nilai<br>5<br>4.2                                              | ) (ea ching<br>Ken rangan<br>Talak ala schalt (Kompolena senau dengan yang dibutalikan)<br>Kompolena adroka keledanan Langkat (awa)<br>Kompolena adroka keledanagan (tangkat) awa)                                                                                                    | Action 1<br>Optime<br>Optime                                                                                | Action 2<br><u>Del</u><br><u>Del</u><br><u>Del</u>                 |  |
| DATA USER PESERTA · DA IA USEK PENYELEKSI · MANIFIK KIIJARIS · TAMPIL MASTER · UPDATE MASTER · Halp                                                                                                    | Bahat G.                                                          | AP Micro<br>Solut Nila<br>4.2<br>1<br>3.5                                          | Fearching<br>Talak ala selash (Kompolena senaa dengan yang ditotalian)<br>Kompotena adiwah kelebihan J mgkaliwed<br>Kompotena adiwah kelebihangan J tangkaliwed<br>Kompotena indiwah kelebihan J tangkaliwed                                                                                                    | Action 1<br>Contain<br>Contain<br>Contain<br>Contain<br>Contain<br>Contain                                  | Action 1<br>Let<br>Let<br>Let<br>Det                               |  |
| DATA USER PESERTA ·<br>DA IA USER PENYELEKSI ·<br>MANIHK KIDARS ·<br>TAMPIL MASTER ·<br>UPDATE MASTER ·<br>TAMPIL NILAI PESERTA ·<br>Helip                                                                                                    | Bahat G.<br>Seliah (GAP<br>0<br>1<br>1<br>2<br>-2                 | AP Micro<br>S<br>4.2<br>1<br>3.5<br>3                                              | Net rangan<br>Net kangelen yang disetulan<br>Yaka ala selah (kongelena senan dengan yang disetulan)<br>Kompeteran udorah kekelana 1 tagkatawa<br>Kompeteran indorah kekemangan 1 tagkatawa<br>Kompeteran indorah kekemangan 2 tagkatawa                                                                                                    | Action T<br>Operate<br>Operate<br>Operate<br>Operate<br>Operate<br>Operate                                  | Artino 1<br>Del<br>Del<br>Del                                      |  |
| DATA USER PESERTA ·<br>DATA USER PENYELEKSI ·<br>MANIFR KIDANK ·<br>TAMPIL MASTER ·<br>UPDATE MASTER ·<br>TAMPIL NILAI PESERTA ·<br>Halp                                                                                                    | Bahat G.<br>Selich (GAP<br>0<br>1<br>1<br>2<br>-2<br>3            | AP Micro<br>5<br>4.2<br>4<br>3.5<br>3<br>2.5                                       | New ching<br>Nois and schult (Kompotens schus drugen yang ditotalism)<br>Kompotens advols kelddinan 1 angkalisod<br>Kompotens advols keldsian 1 angkalisod<br>Kompotens individs keldsian 2 angkalisod<br>Kompotens individs keldsian 3 ingkalisod<br>Kompotens individs keldsian 3 ingkalisod                                                                                                    | Action 1<br>Operate<br>Operate<br>Operate<br>Operate<br>Operate<br>Operate<br>Operate<br>Operate<br>Operate | Action 2<br>List<br>List<br>Dis<br>Dis<br>Dis<br>Dis               |  |
| DATA USER PESERTA  DATA USER PENYELEKSI  MASIFR KIDARI  TAMPIL MASTER  UPDATE MASTER  TAMPIL NILAI PESERTA  Halp                                                                                                    | Babat G.                                                          | AP Micro<br>5<br>4.2<br>4<br>3.5<br>3<br>2.5<br>2.5<br>2                           | Stearching<br>New rangen<br>Talak als schult (Komptone servar dragen yang ditotalian)<br>Komptone adroba kelabian 1 ingkatawa<br>Komptone adroba kelabian 1 ingkatawa<br>Komptonen individu kelabian 2 ingkatawa<br>Komptonen individu kelabiangan 2 angkatawa<br>Komptonen individu kelabiangan 3 tangkatawa<br>Komptonen individu kelabiangan 3 tangkatawa                                                              | Action 1<br>Operate<br>Operate<br>Operate<br>Operate<br>Operate<br>Operate<br>Operate<br>Operate            | Action 1<br>List<br>List<br>Dis<br>Dis<br>Dis<br>Dis<br>Dis<br>Dis |  |
| DATA USER PESERTA ·<br>DA IA USEK PENYELEKSI ·<br>MANIFK KIDARK ·<br>TAMPIL MASTER ·<br>UPDATE MASTER ·<br>TAMPIL NILAT PESERTA ·<br>Holp                                                                                                    | Bohut G.<br>Setish (CAP<br>6<br>1<br>1<br>2<br>-2<br>3<br>-3<br>4 | AP Micro<br>3 Robot Nilai<br>3<br>4.2<br>4.2<br>4.2<br>3.5<br>3<br>2.5<br>2<br>1.5 | Net rangen<br>Net rangen<br>Teizk eits ochsi (Kompolene sonen dengen yang altertalisei)<br>Kompolene undersik kelektiona 1 angkatizwa<br>Komponene indivisk kelektiona 2 ingkatizwa<br>Komponene indivisk kelektiona 2 ingkatizwa<br>Komponene indivisk kelektiona 2 ingkatizwa<br>Komponene indivisk kelektiona 1 ingkatizwa<br>Komponene indivisk kelektiona 1 ingkatizwa<br>Komponene indivisk kelektiona 1 ingkatizwa | Action 1<br>Optime<br>Optime<br>Optime<br>Optime<br>Optime<br>Optime<br>Optime                              | Action 2<br>Del<br>Del<br>Del<br>Del<br>Del<br>Del<br>Del<br>Del   |  |

Gambar 5.16 Halaman *Update* Master Bobot *Gap* Kriteria *Microteaching* Sumber: Implementasi

11. Tampilan Halaman Edit Master Profil Ideal Kriteria Microteaching

Halaman *edit* master profil ideal kriteria *microteaching* adalah halaman untuk melakukan *edit* data master profil ideal kriteria *microteaching*. Tampilan halamannya seperti pada gambar 5.17 berikut.

|                       | Bobo      | t Profil Mi     | roteachi     | ing                        |                          |   | v Patinitan |
|-----------------------|-----------|-----------------|--------------|----------------------------|--------------------------|---|-------------|
|                       | ID Ju     | nlah Deskriptor | Bebot Profil | Keterangan                 |                          |   |             |
|                       |           | 0               | 1            | Tidak sate pur, deskriptor | t lampak                 |   |             |
|                       | - 2       | 1               | 2            | Sata deskriptor tampak     |                          |   |             |
| DATA USER PESERTA     | 3         | 2               | 3            | Dua deskriptor tampak      |                          |   |             |
| MALA USER PERVELEKSE  |           | 3               |              | Tiga deskriptor tampak     |                          |   |             |
| MASTER BIDANG         | -         | 4               | 5            | Empat deskriptor tampak    |                          |   |             |
|                       |           |                 |              |                            |                          |   |             |
|                       | Form D    | pdate           |              |                            |                          |   |             |
| TAMPIL NILAT PESCRITA | Profil R  |                 |              | Fi                         | mat deer prontarmak      | • |             |
|                       | Profilia  |                 |              | Cr                         | npat deskriptor tampak   | - |             |
| and a                 | Profil Te |                 |              | E.                         | mal destruction la renak | • |             |
|                       |           |                 |              |                            | upmit Cancel             |   |             |
|                       |           |                 |              |                            |                          |   |             |

Gambar 5.17 Halaman *Edit* Master Profil Ideal Kriteria *Microteaching* Sumber: Implementasi

12. Tampilan Halaman *Edit* Master *Core Factor* dan *Secondary Factor* Kriteria *Micro teaching* 

Halaman *edit* master *core factor* dan *secondary factor* kriteria *microteaching* adalah halaman untuk melakukan *edit* data master *core factor* dan *secondary factor* kriteria *microteaching*. Tampilan halamannya seperti pada gambar 5.18 berikut.

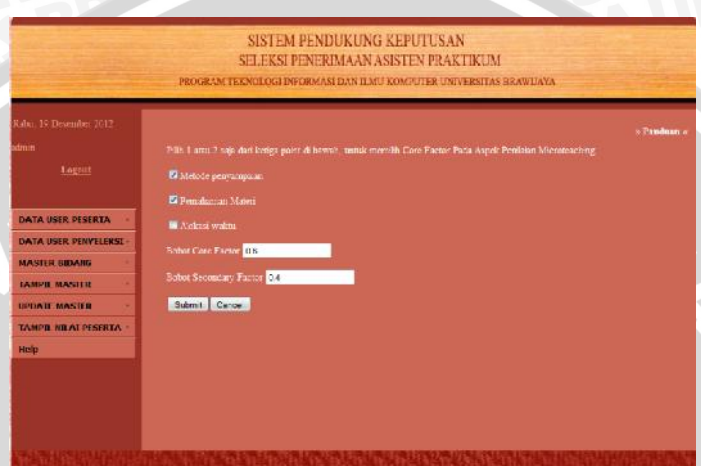

Gambar 5.18 Halaman Edit Master Core Factor & Secondary Factor Kriteria Microteaching Sumber: Implementasi

13. Tampilan Halaman Update Master Bobot Profil Kriteria Wawancara

Halaman *update* master bobot profil kriteria wawancara adalah halaman untuk melakukan *update* data master bobot profil kriteria wawancara. Halaman ini menyediakan fasilitas untuk *insert,edit*, maupun *delete* data. Tampilan halamannya seperti pada gambar 5.19 berikut.

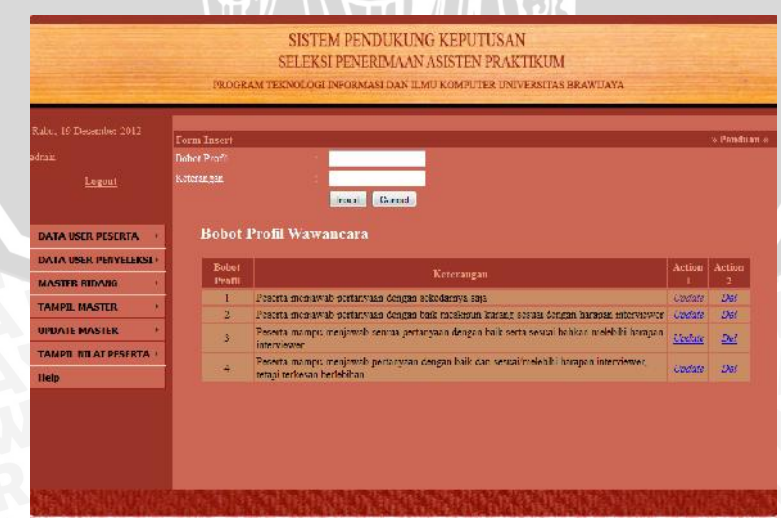

Gambar 5.19 Halaman *Update* Master Bobot Profil Kriteria Wawancara Sumber: Implementasi

14. Tampilan Halaman Update Master Bobot Gap Kriteria Wawancara

Halaman *update* master bobot *gap* kriteria wawancara adalah halaman untuk melakukan *update* data master bobot *gap* kriteria wawancara. Halaman ini menyediakan fasilitas untuk *insert,edit*, maupun *delete* data. Tampilan halamannya seperti pada gambar 5.20 berikut.

|                                                                                                    | PROGRAM                                                | TEXNOLOG                                               | EI INFORMASI DAN ILMU KOMPUTER UNIVERSITAS BRAV                                                                                                    | VUAYA                                                                                          |                                                                  |          |
|----------------------------------------------------------------------------------------------------|--------------------------------------------------------|--------------------------------------------------------|----------------------------------------------------------------------------------------------------|------------------------------------------------------------------------------------------------|------------------------------------------------------------------|----------|
| abr, 19 Desember 2012                                                                                                    | Parameter Second                                       |                                                        |                                                                                                    |                                                                                                |                                                                  |          |
|                                                                                                    | Solution and a second                                  |                                                        |                                                                                                    |                                                                                                |                                                                  | 0 7 2100 |
|                                                                                                    | Bobot Nda                                              |                                                        |                                                                                                    |                                                                                                |                                                                  |          |
|                                                                                                    |                                                        |                                                        | and the second second se                                                                                                    |                                                                                                |                                                                  |          |
| DATA USER PESERTA                                                                                                    |                                                        |                                                        | Iner Come                                                                                                    |                                                                                                |                                                                  |          |
| DATA USER PESERTA                                                                                                    | Bobot GA                                               | .P Waw                                                 | luer Gener                                                                                                    |                                                                                                |                                                                  |          |
| DATA USER PESERTA ·<br>DATA USER PENVELEKST ·<br>MASTER BIDANG ·                                                                           | Bobut GA                                               | P Waw                                                  | inere Course<br>HICAITA<br>Kourrangan                                                                                                    | Action 1                                                                                       | Action 2                                                         |          |
| DATA USER PESERTA +<br>DATA USER PENVYI EKST+<br>MASTER BIDANG +<br>TANPIL MASTER +                                                        | Bobut GA                                               | P Waw                                                  | Ture Come<br>9 DCAFA<br>1 New Service Service Servic                                                                                                    | Avalan I<br><u>Lipilais</u>                                                                    | Action 2                                                         |          |
| DATA USER PESERTA +<br>DATA IKER PENVEI EKST +<br>MASTER RIDANG +<br>TANPIT MASTER +                                                       | Bobut GA                                               | P Waw<br>Bohor Sila<br>3 5                             | Tose Conse<br>SILCATA<br>Markada sekili (kompetensi sesuai dengan yang disaulaan)<br>Kompeneni intikia behilian ( targian)wal                                                                                                    | Acation 1<br>Lipsian<br>Englane                                                                | Action 2<br><u>Dei</u><br><u>Dei</u>                             |          |
| DATA USER PESERTA  DATA USER PENVELEKST MASTER RIDANG TANDE MASTER INDATE MASTER                                                           | Bobot GA<br>Selish (CAP)                               | P Waw<br>Bahor Nila<br>15<br>3                         | Tour Course<br>An Cara<br>Marcara<br>Thus ada solish (competenci senni dengan yang disautikan)<br>Rompetenci idakika telekihan 1 raghariwel<br>Kompetenci dukik telekinangan 1 ingkal kewi                                                                                                    | Action I<br>Lipsian<br>Distant<br>Sistian                                                      | Artion 2<br><u>Dei</u><br><u>Dei</u>                             |          |
| DATA USER PESERTA +<br>DATA USER PENVELEKSI+<br>MASTER RITIANG +<br>TANDII MASTER +<br>UPDATE MASTER +<br>IANDII MILAI PESERIA +           | Bobot GA<br>Solidik (GAP)<br>C                         | P Waw<br>Bohor NBa<br>35<br>3<br>2.5                   | Toose Conse<br>Consection Consection Consection<br>Consection Consection Consection Consection<br>Consection Consection Consection Consection<br>Consection Consection Consection Consection<br>Consection Consection Consection Consection<br>Consection Consection Consection<br>Consection Consection Consection<br>Consection Consection Consection<br>Consection Consection<br>Consection Consection<br>Consection Consection<br>Consection<br>Cons | Avation 1<br><u>Lippione</u><br><u>Electrice</u><br>Lippione                                   | Artion 2<br><u>Dei</u><br><u>Dei</u><br><u>Dei</u><br>Dei<br>Dei |          |
| DATA USER PESERTA  DATA USER PERVITEST AGATER RITANG TANDE MASTER IPDATE MASTER INDUATE MASTER IANDE NILAI PESERTA  HOLO                   | Bobat GA<br>Selieb (GAP)<br>C<br>I<br>I<br>2<br>2      | P Waw<br>Bohor SBa<br>3 5<br>3<br>2.5<br>2             | Toose Conservation of the second designs you discutions)  Composers individu television of region you discutions)  Composers individu television of region you discutions)  Composers individu television of a singlative d  Acomposition individu television of a singlative d  Acomposition individu television of a singlative d  Composition individu television of a singlative d  Composition individu television of a singlative d  Composition individu television of a singlative d  Composition individu television of a singlative d  Composition individu television of a singlative d  Composition individu television of a singlative d  Composition individu television of a singlative d  Composition individu television of a singlative d  Composition individu television of a singlative d  Composition individu television of a singlative d  Composition individu television of a singlative d  Composition individu television of a singlative d  Composition individu television of a singlative d  Composition of a singlative d  Composition of a singlative d  Comp                                                                                                    | Avation 1<br><u>Spolant</u><br><u>Spolant</u><br>Spolant<br>Spolant<br>Spolant                 | Artion 2<br>Des<br>Des<br>Des<br>Des<br>Des<br>Des<br>Des        |          |
| DATA USER PESERTA  DATA INFR PENETI FINIT<br>MASTER RITIANG  TAMPI MASTER  IIITIDATE MASTER  IIITIDATE MASTER  INFIDIL MILAI PESERIA  Help | Bobut GA<br>Solidh (GAP)<br>C<br>I<br>I<br>2<br>2<br>3 | P Waw<br>Bohor NBa<br>3 5<br>3<br>2.5<br>2<br>2<br>1.5 |                                                                                                    | Acation I<br><u>Upsian</u><br><u>Upsian</u><br><u>Upsian</u><br><u>Upsian</u><br><u>Upsian</u> | Artion 2<br>Dai<br>Dai<br>Dai<br>Dai<br>Dai<br>Dai<br>Dai        |          |

Gambar 5.20 Halaman *Update* Master Bobot *Gap* Kriteria Wawancara Sumber: Implementasi

15. Tampilan Halaman Edit Master Profil Ideal Kriteria Wawancara

Halaman *edit* master profil ideal kriteria wawancara adalah halaman untuk melakukan *edit* data master profil ideal kriteria wawancara. Tampilan halamannya seperti pada gambar 5.21 berikut.

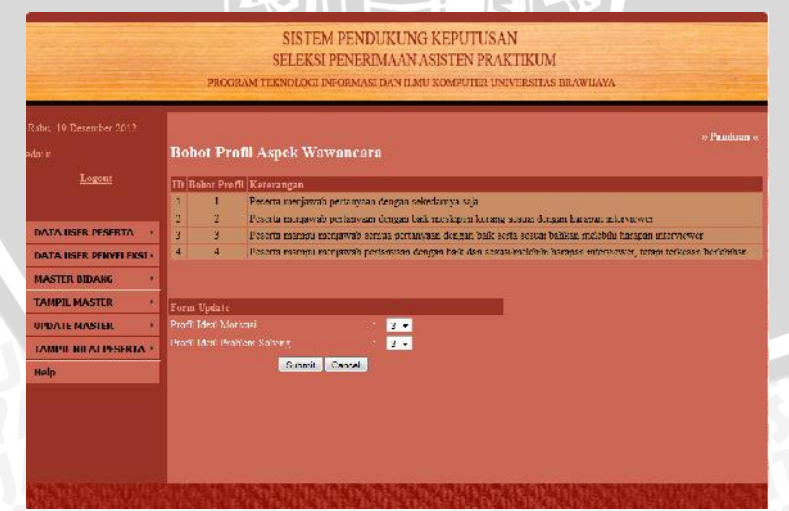

Gambar 5.21 Halaman *Edit* Master Profil Ideal Kriteria Wawancara Sumber: Implementasi

# 16. Tampilan Halaman *Edit* Master *Core Factor* dan *Secondary Factor* Kriteria Wawancara

Halaman *edit* master core factor dan secondary factor kriteria wawancara adalah halaman untuk melakukan *edit* data master *core factor* dan *secondary factor* kriteria wawancara. Tampilan halamannya seperti pada gambar 5.22.

|                                                                 | SELEKSI PENERIMAAN ASISTEN PRAKTIKUM<br>Program texnologi diformasi dan ilmu komputer universitas brawlaya             |
|-----------------------------------------------------------------|----------------------------------------------------------------------------------------------------|
| aou, 19 Desonator 2012<br>Intin<br><u>Logonr</u>                | o Paules<br>Pill 1 ega doa kedaa poer 6 harroh, uurak neeralli Cons Escent Pada Asgek Reelluor Manoncara<br>@ Escences |
| DATA USER PESERTA                                               | O Postem Skring<br>Helvor Care Lockor (d. 5<br>Bebol Secondary Factor) (J.4                                            |
| IAMPIL NASTER ()<br>UPDATE MASTER ()<br>TAMPIL KILAT PESERTA () | Cathril Cancel                                                                                                    |
| нер                                                             |                                                                                                    |

Gambar 5.22 Halaman *Edit* Master *Core Factor* dan *Secondary Factor* Kriteria Wawancara Sumber: Implementasi

17. Tampilan Halaman Edit Master Bobot Kriteria

Halaman *Edit master* bobot kriteria adalah halaman yang menampilkan fasilitas edit bobot masing-masing kriteria. Gambar 5.23 adalah tampilan halamannya.

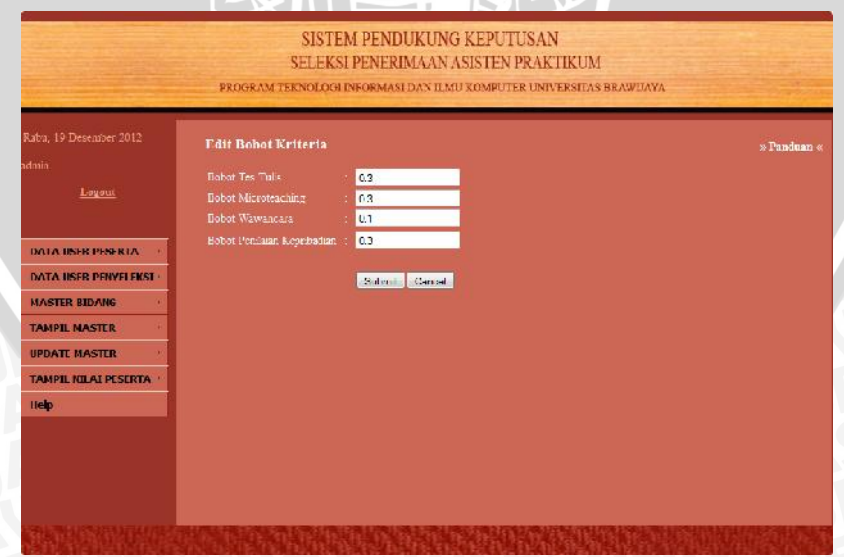

Gambar 5.23 Halaman *Edit* Bobot Kriteria Sumber: Implementasi

## 18. Tampilan Halaman View Master Bobot Profil Tes Tulis

Halaman *View* master bobot profil tes tulis menampilkan data master bobot profil tes tulis. Gambar 5.24 adalah tampilan halamannya.

| ou, 19 Desenaber 2012 | Bobol Profil Tes Tu |             |            | » Pan        |
|-----------------------|---------------------|-------------|------------|--------------|
|                       | Range Atas          | Range Bawah | Keterangan | Bobot Profil |
| Fingman               | 0                   | 10          | F.         | 1            |
|                       | 39.1                | 44          | D          | 2            |
|                       | 44-1                | 40          | D+         | 1            |
| ATA USER PESERTA      | 49.1                | 54          | c          | 4            |
| ATA USER PENYELEKSI   | 54.1                | 64          | C (        | 5            |
|                       | ó4.1                | 70          | В          | 6            |
| INSTITUTIONING        | /0.1                | 80          | Ba         | 7            |
| AMPIL MASTER          | 80-1                | 100         | A.         | 8            |
| PDATE MASTER          |                     |             |            |              |
| AMOTI HTLAT DESERTA   |                     |             |            |              |
|                       |                     |             |            |              |
| termine -             |                     |             |            |              |

Gambar 5.24 Halaman *View* Master Bobot Profil Tes Tulis Sumber: Implementasi

19. Tampilan Halaman View Master Bobot Gap Tes Tulis

Halaman *View* master bobot *gap* tes tulis menampilkan data master bobot profil tes tulis. Gambar 5.25 adalah tampilan halamannya.

| -                                                                                                    | PROGR. | SIS<br>SELE<br>VM TEKNOLI | TEM PEND<br>KSI PENERI<br>XGI INFORMAS | UKUNG KEPUTUSAN<br>MAAN ASISTEN PRAKTIKUM<br>Idan ilmu komputer universitas brawijaya |            |
|----------------------------------------------------------------------------------------------------|--------|---------------------------|----------------------------------------|---------------------------------------------------------------------------------------|------------|
|                                                                                                    | Master | Bobot G                   | AP Tes Tul                             | is                                                                                    | × Pauda an |
|                                                                                                    | Kode   | Selitih                   | Bobat Nilai                            | Keterangan                                                                            |            |
| Logout                                                                                                    | 1      | 0                         | B                                      | Tidsk Ada aclisih (Kompetensi seauai dengan yang dibutukkan)                          |            |
|                                                                                                    | 2      | 4                         | 7.5                                    | Kompetensi individu kelebihan 1 tingkat/level                                         |            |
|                                                                                                    | 1      | -1                        | 7                                      | Kompetensi individu kekurangan 1 tingkat level                                        |            |
| HATA USER DESERTA                                                                                                    | 4      | 2                         | 6.5                                    | Kompelena nalvalo kelebihan 2 tingkat/level                                           |            |
| DATA USER PENYELEKST                                                                                                    | 5      | -2                        | 5                                      | Kompetensi individu kekurangan 2 tingkar/level                                        |            |
| ALL DESCRIPTION OF ALL DESCRIPTION OF ALL DESCRIPTIONO OF ALL DESCRIPTIONO OF ALL DE | 0      | 3                         | 2.3                                    | Kompetensi mérvidu kelobihan 3 tingkat/level                                          |            |
| MASTER BIDARG                                                                                                    | 7      | -3                        | 5                                      | Kompetensi individu kekurangan 3 tingkat/level                                        |            |
| TAMPIL MASTER                                                                                                    | 8      | - 1                       | 1.5                                    | Kompelena minudo kelebihan 4 tingkat/level                                            |            |
| UPDATE MASTER                                                                                                    | 0      | 9                         |                                        | Kampetensi individu kekurangan 4 tingkat/level                                        |            |
|                                                                                                    | 10     | 2                         | 3.5                                    | Kompetensi mésvidu kelekihan é tingkat/level                                          |            |
| TAMPIL HILAI PESERTA ·                                                                                                    | 11     | 5                         | 3                                      | Kompelena método kelorangan 5 ingkat/level                                            |            |
| Help                                                                                                    | 12     | 6                         | 2.5                                    | Kompetensi individu kelebihan 6 tingkat/level                                         |            |
|                                                                                                    | 13     | Ű.                        | 2                                      | Kompetensi individu kekurangan 6 tingkat/level                                        |            |
|                                                                                                    | 14     | 7                         | 1.5                                    | Kompetensi individu kelebihan 7 tingkat/level                                         |            |
|                                                                                                    | 15     | -7                        | 1                                      | Kompolensi ndivido kekorangan / engkat/lovel                                          |            |

Gambar 5.25 Halaman *View* Master Bobot *Gap* Tes Tulis Sumber: Implementasi

20. Tampilan Halaman View Master Bobot Profil Kriteria Microteaching

Halaman *View* master bobot profil kriteria *microteaching* menampilkan data master bobot profil kriteria *microteaching*. Gambar 5.26 adalah tampilan halamannya.

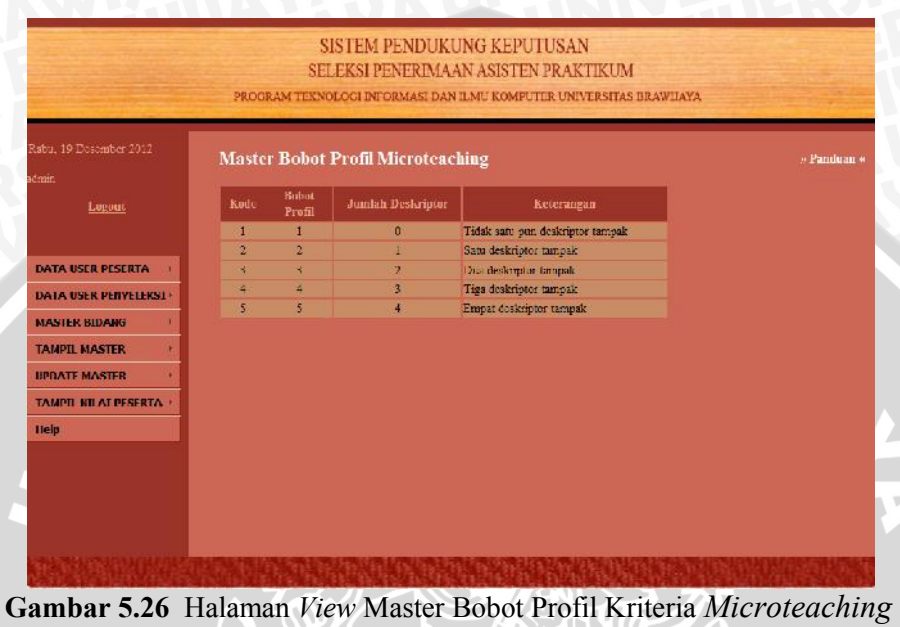

Sumber: Implementasi

21. Tampilan Halaman View Master Bobot Gap Kriteria Microteaching

Halaman *View* master bobot *gap* kriteria *microteaching* menampilkan data master bobot *gap* kriteria *microteaching*. Gambar 5.27 adalah tampilan halamannya.

| abu, 19 Desember 2012 | Master | Bobot G | AP Microl   | eaching                                                      | » Panduan |
|-----------------------|--------|---------|-------------|--------------------------------------------------------------|-----------|
| nin.                  | Kode   | Selisih | Bobot Nilai | Keterangan                                                   |           |
| Logour                | T      | 0       | 5           | Tidak ada selisih (Kompetensi sesuai dengan yang dibutuhkan) |           |
|                       | 2      | 1       | 4.5         | Kompetensi individu kelebihan 1 tingkat/level                |           |
|                       | 3      | -1      | 4           | Kompetensi individu kelearangan 1 tingkat/lovel              |           |
| OATA USER PESERTA     | 4      | -9      | 4.1         | Kompetensy individu kelefiihan 2 (mgkat/level                |           |
| ATA USER PERVELEKSE   | 5      | -2      | 1           | Kompetensi individu kekurungan 2 tingkat/level               |           |
|                       | 6      | 3       | 2.5         | Kompetensi individu kelebihan 3 tingkat/level                |           |
| MASTER BIDANG         | 7      | -3      | 2           | Kompetensi individu kekarangan 3 tingkat/level               |           |
| TAMPIL MASTER         | 8      | 4       | 1.5         | Kompetensi individu kelebihan 4 tingkat level                |           |
| IPDATE MASTER         | 9      | -4      | 1           | Kompetensi individu kekarangan 4 tingkat/lovel               |           |
| TAMPIL NILAJ PESERTA  |        |         |             |                                                              |           |
| Hedo                  |        |         |             |                                                              |           |
|                       |        |         |             |                                                              |           |

Gambar 5.27 Halaman View Master Bobot Gap Kriteria Microteaching Sumber: Implementasi

22. Tampilan Halaman View Master Bobot Profil Kriteria Wawancara

Halaman *View* master bobot profil kriteria wawancara menampilkan data master bobot profil kriteria wawancara. Gambar 5.28 adalah tampilan halamannya.

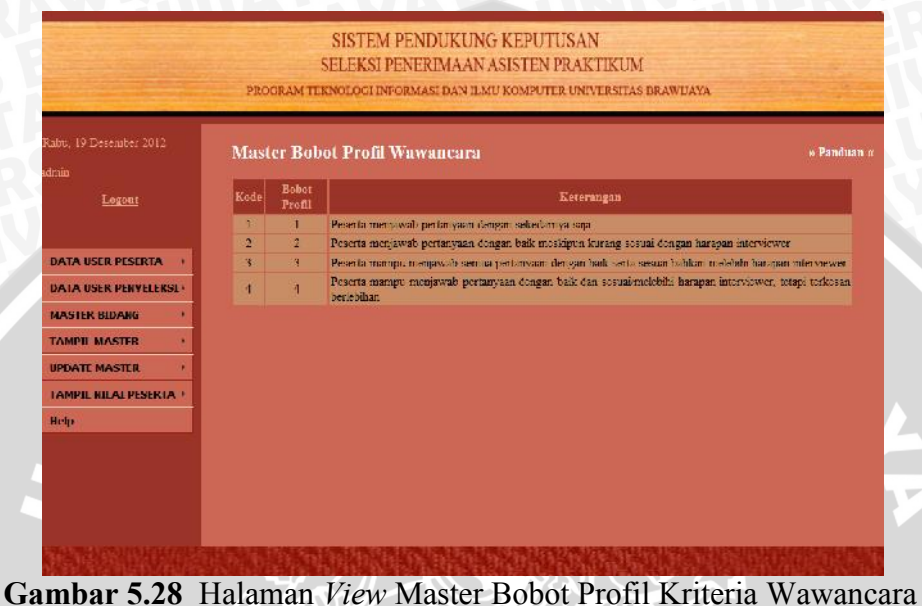

Gambar 5.28 Halaman *View* Master Bobot Profil Kriteria Wawancara Sumber: Implementasi

23. Tampilan Halaman View Master Bobot Gap Kriteria Wawancara

Halaman *View* master bobot *gap* kriteria wawancara menampilkan data master bobot *gap* kriteria wawancara. Gambar 5.29 adalah tampilan halamannya.

|                     | Master | Bobot G | AP Wawa     | acara                                                        | » Pandua |
|---------------------|--------|---------|-------------|--------------------------------------------------------------|----------|
|                     | Kode   | GAP     | Bobot Nilal | Keterangan                                                   |          |
| Logout              | 1 1    | 0       | 4           | Tidak ada selisih (kompetenai sesuai dengan yang diputuhkan) |          |
|                     | 2      | 1       | 3.5         | Kompetensi individu kelebihan 1 tingkat/level                |          |
|                     | 3      | -1      | 3           | Kompetensi individu kekurangan 1 tingkat/level               |          |
| ATA USER PESERTA    | 4      | 2       | 2.1         | Kompetensi mihyidu kelebihan 2 lingkai/level                 |          |
| ATA USER PENYELEKSI | 5      | -2      | 2           | Kompetensi individu kekurangan 2 tingkat/level               |          |
|                     | 6      | 3       | 1.5         | Kompetensi individu kelebihan 3 tingkat level                |          |
| ASTER BIDANG        | 2      | 3       | 1           | Kompelensi mihudu kekurangan 3 Impkal/level                  |          |
| AMPIL MASTER        |        |         |             |                                                              |          |
| PDATE MASTER        |        |         |             |                                                              |          |
|                     |        |         |             |                                                              |          |
| MPH HIT OF PERIN    |        |         |             |                                                              |          |
| ein                 |        |         |             |                                                              |          |

Gambar 5.29 Halaman *View* Master Bobot *Gap* Kriteria Wawancara Sumber: Implementasi

#### 24. Tampilan Halaman View Master Profil Ideal

Halaman *View* master profil ideal adalah halaman yang menampilkan profil ideal masing-masing kriteria. Tampilan halaman *view* profil ideal seperti pada gambar 5.30.

|                               | PROGRAM TEKNOLOGI           | I PENERIMAAN 7<br>INFORMASI DAN ILM  | U KOMPUTER UNIV  | LIKUM<br>ERSITAS BRAWL | JAYA  |
|-------------------------------|-----------------------------|--------------------------------------|------------------|------------------------|-------|
| 2mi, 19 Desember 2012<br>Imir | Profil Ideal Tes Tul        | is                                   |                  |                        | s Par |
|                               | Bidang                      | Ics Iulis                            |                  |                        |       |
| Logout                        | Algoritma dan Struktur Data | 8                                    |                  |                        |       |
|                               | Sistem Tasis Data           | 8                                    |                  |                        |       |
|                               | Jaringan Komputer           | 8                                    |                  |                        |       |
| DATA USER PESERTA             | Pennrograman Dasar          | 8                                    |                  |                        |       |
| UATA USER PENYELEKSI -        |                             |                                      |                  |                        |       |
| MASTER BIDANG                 | Profil Ideal Microl         | eaching                              |                  |                        |       |
| TAMPIL MASTER                 | Bidang                      | Metode Penyampaian                   | Pemahaman Materi | Alokasi walem          |       |
|                               | Algeritma dan Struktur Data | 5                                    | 5                | 1                      |       |
| IIPITATE MASTER               | Sistem Dasis Data           | 5                                    | 5                | <u>i</u>               |       |
| TAMPIL NILAI PESERTA          | Taringan Komputer           | 5                                    | 5                | 1                      |       |
| Help                          | Permogramon Dosa            | 3                                    | 5                | 1                      |       |
|                               | Profil Ideal Wawar          | <b>ICATA</b><br>Molisasi Problem Sol | ving             |                        |       |
|                               | Algoritma dan Siruktur Data | 3 5                                  |                  |                        |       |
|                               | Sistem Basis Data           | 1 1                                  |                  |                        |       |
|                               |                             |                                      |                  |                        |       |
|                               | Januara Kompater            | 3 3                                  |                  |                        |       |

Gambar 5.30 Halaman View Master Profil Ideal Sumber: Implementasi

25. Tampilan Halaman View Master Core Factor dan Secondary Factor

Halaman View master core factor dan secondary factor adalah halaman yang menampilkan kelompok core factor dan secondary factor dari masing-masing kriteria. Tampilan halaman view master core factor dan secondary factor seperti pada gambar 5.31.

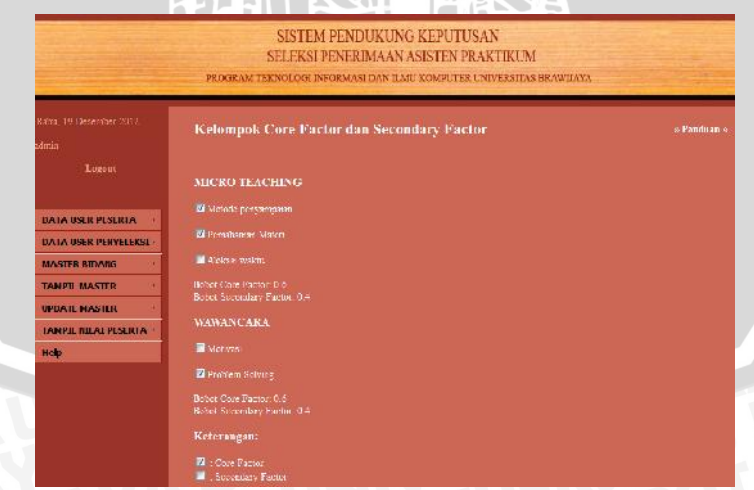

Gambar 5.31 Halaman View Master Core Factor dan Secondary Factor

Sumber: Implementasi

Halaman *view* master bobot kriteria adalah halaman yang menampilkan bobot masing-masing kriteria. Tampilan halaman seperti pada gambar 5.32.

|                      | SISTE                                 | M PENI      | DUKUNGI          | KEPUTU    | SAN                   |
|----------------------|---------------------------------------|-------------|------------------|-----------|-----------------------|
|                      | SELEKS                                | TPENER      | IMAAN AS         | ISTEN P   | AKTIKUM               |
|                      | DITAN                                 | n i fattati |                  |           | GINTINGIA             |
|                      | PROGRAM TEXNOLOGI                     | INFORMA     | SI DAN ILMU      | COMPUTER  | UNIVERSITAS BRAWIL    |
|                      |                                       |             |                  |           |                       |
|                      | Deliver Protector                     |             |                  |           |                       |
|                      | BODOU KITUCITA                        |             |                  |           |                       |
|                      | Didang                                | Tes Tulis b | disroteaching    | Wawancara | Penilaian Kepribadian |
| Legnut               | Algoritma can Struktur Data           | 0.3         | 0.3              | 0.1       | 0.0                   |
|                      | Sistem Basis Data                     | 0.5         | 0.3              | 0.1       | 0.5                   |
|                      | Jarmigan Kumpider                     | 03          | 03               | 01        | 0.8                   |
| A USER PESERIA       | Pemrograman Dasar                     | 0.3         | 0.3              | 0.1       | 0.0                   |
| TA USER PENYELEKSI   |                                       |             |                  |           |                       |
| STER BIDANC          |                                       |             |                  |           |                       |
|                      |                                       |             |                  |           |                       |
| IPIL MASTER          |                                       |             |                  |           |                       |
| ATE MASTER           |                                       |             |                  |           |                       |
| IPTE MILAT PESERTA   |                                       |             |                  |           |                       |
| p                    |                                       |             |                  |           |                       |
|                      |                                       |             |                  |           |                       |
|                      |                                       |             |                  |           |                       |
|                      |                                       |             |                  |           |                       |
|                      |                                       |             |                  |           |                       |
|                      |                                       |             |                  |           |                       |
|                      |                                       |             |                  |           |                       |
|                      |                                       |             |                  |           | <b>国际国际</b> 的任何       |
| The shear is not the | A REAL PROPERTY OF A REAL PROPERTY OF |             | of a part of the |           | PROPER INTERNET       |

Gambar 5.32 Halaman View Master Bobot Kriteria Sumber: Implementasi

27. Tampilan Halaman Insert Nilai Peserta

Halaman *Insert* Nilai Peserta adalah halaman yang menampilkan form untuk melakukan *input* nilai peserta untuk kriteria tes tulis, *microteaching*, dan wawancara. Tampilan halaman tersebut seperti pada gambar 5.33, 5.34, dan 5.35.

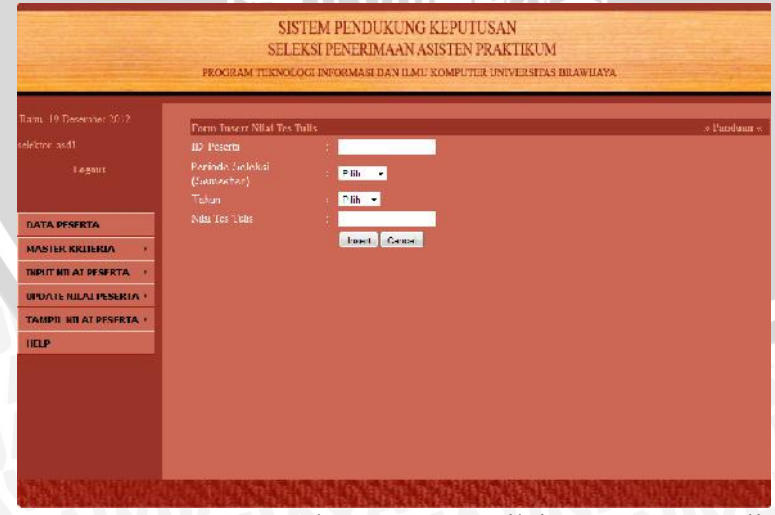

Gambar 5.33 Halaman *Insert* Nilai Peserta Tes Tulis Sumber: Implementasi

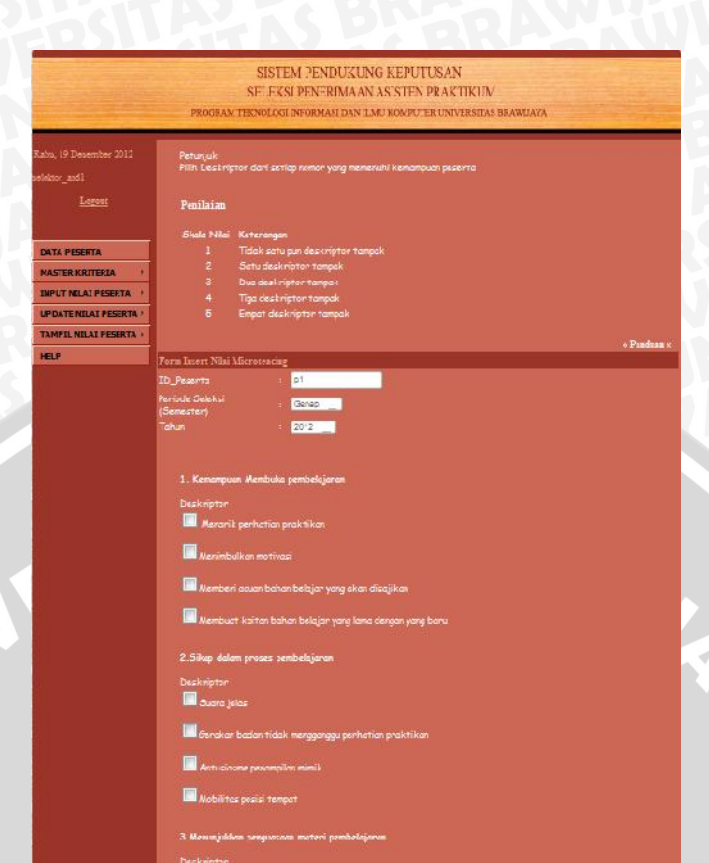

Gambar 5.34 Halaman *Insert* Nilai Peserta *Microteaching* Sumber: Implementasi

|                                                                                                    | SISTEM PENDUKUNG KEPUTUSAN<br>SELEKSI PENERIMAAN ASISTEN PRAKTIKUM<br>program tennologi divomaar dan lanu kanu komputer universitas deamatana                                                                                                    |
|----------------------------------------------------------------------------------------------------|----------------------------------------------------------------------------------------------------|
|                                                                                                    | Potunjuki:<br>Yilin pont nila dan setiap romor yaiq memenuhi kemanpuan peserita<br>Penilalan                                                                                                    |
| ATA PESORTA<br>ASI IX KELI ILLA I<br>PITTNII AT PESORTA I<br>INATE NILAI PESORTA I<br>INPEL NILAI PESORTA I | Siudak Nila' Ketawagan Siudak Nila' Ketawagan Di Doortin nanjumich portomproniskropin sokanismyn orgin Pisarto nanjumich portomproniskropin sokanismyn orgin Pisarto nampu menjohata semua pervoryaan dengan balk centa sasua balkar meebilit harapan istornamur Pisarto nampu menjohata semua pervoryaan dengan balk don sesual/melebilit harapan interviewen, tetgai terviscambensibilitan                                                                                                    |
|                                                                                                    | Pendian + Pendian + Teufanne : 1 Pendian + Teufanne : 1 Pendia bekka : Genes (famicina) Tahun : 2012                                                                                                    |
|                                                                                                    | MOT LIVAZL<br>1. Mangger Ande nametrichen intek mangdarti sakatoj nodar ASh bil7<br>Peniloan<br>9. Pisaerta menjavab pertanyaan dengan sakadarnya saja<br>9. Pisaerta menjavab pertanyaan dengan baik mesingan kurang sebala dengan harapan internewen<br>9. Pisaerta menjavab pertanyaan dengan baik mesingan kurang sebala dengan harapan internewen<br>9. Pisaerta menjavab pertanyaan dengan baik mesingan kurang sebala dengan harapan internewen<br>9. Pisaerta menjavab pertanyaan dengan baik mesingan kurang sebala dengan harapan internewen |
|                                                                                                    | Bazante menga manjesute pentenyema dergan hold zins oraziel/madekbi barrepon intensionan, techni technism<br>Lerikalihur     Z. Apa yang manjual daya darung chau matrivas. Anda éalam mangkuti seletai mi /     Pesatrian     Pesatrian menjuando pentenyaan dengan seletaarma saja     Pesatria menjuando pentenyaan dengan seletaarma saja     Pesatria menjuando pentenyaan dengan seletaarma saja                                                                                                    |

Gambar 5.35 Halaman *Insert* Nilai Peserta Wawancara Sumber: Implementasi

# 28. Tampilan Halaman *Edit* Nilai Peserta

Halaman *Edit* Nilai Peserta adalah halaman yang menampilkan form untuk melakukan *edit* nilai peserta untuk kriteria tes tulis, *microteaching*, dan wawancara. Tampilan halaman tersebut seperti pada gambar 5.36, 5.37, dan 5.38.

|                                                                                                    | SELEK                                                                                                    | SI DENERIMAAN ASISTEN DRAFTI                                                                                                    | KIM              |  |
|----------------------------------------------------------------------------------------------------|----------------------------------------------------------------------------------------------------|----------------------------------------------------------------------------------------------------|------------------|--|
|                                                                                                    | PROGRAM TEXNOLOG                                                                                                    | H INFORMASI DAN ILMU KOMPUTER UNIVER                                                                                                    | RSITAS BRAWIJAYA |  |
| nin, 20 Desember 2012<br>itor_asd1<br><u>Logost</u>                                                                                                    | Form Edit Nilsi<br>ED_Peserta<br>Periode Seleksi<br>(Semester)<br>Tutur                                                                                                    | : 0810861003                                                                                                    |                  |  |
| TA PESERTA<br>STER KRITERIA +<br>PUT NILAI PESERTA +<br>DATE NILAI PESERTA +<br>MPIL NILAI PESERTA +<br>LP                                                                                                    | ranun<br>Nikki Tec Tulis                                                                                                    | Submit Cencel                                                                                                    |                  |  |
|                                                                                                    |                                                                                                    | 1078 1790 993 1994 995 1993 (CV1/96/29                                                                                                    |                  |  |
|                                                                                                    | <u> १९</u> जि                                                                                                    | SISTEM PENDUKUNG KEPUTUSAN<br>Eleksi penermaan asisten praktikuw                                                                                                    | <i>A</i>         |  |
| Kamia, 20 Do<br>rototor_auti<br><u>In</u>                                                                                                    | PALORAN DA<br>nomber 3011 Pelanjak<br>Plih Deckrepter<br>Skala Nikai Ket                                                                                                    | NULAL BRODENIAS DATE END ADDRESS DE LON CHESTRA SO                                                                                                    | AMUACA           |  |
| Consist 20 27<br>electron cont<br>Marcon Pesso<br>Marcon Pesso<br>Marcon Marcon<br>Marcon Marcon<br>Marcon Marcon<br>Marcon Marcon<br>Marcon Marcon<br>Marcon Marcon                                                                                                    | Poincipal     Poincipal                                                                                                    | ADICAL PERGEANS CARE LAD MARK/EKCENTRA SA<br>ani cetiap namen yang mementuhi cemanyaan pacente<br>anggan<br>k cotubo de2/ngren nampok<br>de2engren nampok<br>de2engren                                                                                                    | 240.403          |  |
| Consis, 20 JV<br>electron and<br>E<br>Martina for<br>Martina for<br>M                                                                                                    | ACCOUNT EA<br>price SCII<br>Pile Decloration<br>Pile Decloration<br>Pile Decloration<br>Pile Decloration<br>Pile Decloration<br>I Tree<br>I Tree<br>I Tr                                                                                                    | ADUCA PROPARE OVER LAD ANALY (PERCENTANE) IN<br>an angen<br>k analyse datafger samplet<br>datagen batafger samplet<br>datagen batafger samplet<br>datagen batafger samplet<br>i Grunne<br>i Grunne<br>i Gr | AMUALA           |  |
| Const. 20 -7<br>Proton and<br>Natura KS<br>Natura KS<br>Na | ACCOUNT EA<br>anaber 2011<br>2015<br>2015 | An Lastan polaria (Jaco Labo Alayo) (PCCA Cardina in<br>angan<br>Karayan Californi tangat<br>Karayan Californi tangat<br>Karayan Californi tangat<br>Karayan tangan<br>Karayan tangan<br>Karayan<br>Karayan<br>Ka                                                 | AMUALA           |  |

Gambar 5.37 Halaman *Edit* Nilai Peserta *Microteaching* Sumber: Implementasi

|                                                                                   | SISTEM PENDUKUNG KEPUTUSAN                                                                                                    |
|-----------------------------------------------------------------------------------|----------------------------------------------------------------------------------------------------|
|                                                                                   | OLLEWALT FLAUDULAN ADDALLEY TAAK HINOM<br>PROGRAMTERSOROOI INFORMASI DAY ILMI KOSHVITER UNIVERITAS BRAMLAYA                                                                                                    |
| , 10 Desember 2012<br>r_midl<br>Logons                                            | Pstorijski<br>Pilih postrilai dan cetiap romon yang mananuhi komampuan pacanta<br>Penilaian<br>Babat porfil Katemagan                                                                                                    |
| A PESERTA<br>TER KRITERIA +<br>ITINE AL PESERTA +<br>ATE RULAI PESERTA +<br>***** | Pesente menjaneta pertanyana dangan sekedampa suja     Pesente menjaneta pertanyana dangan ke-menjana kurwa danawa dangan hampan internativase     Pesente mampu menjawab semus pertanyada dangan balk sante sasua balkan melabihi hangan     imanufuana     Pesente mampu menjawab pertanyadai dengan balk dan sesual/melabihi hangan interviewan,     tetas ternasan berlabihan |
|                                                                                   | Toras Edit Miss                                                                                                    |
|                                                                                   | Norde Selet N (2005)<br>(2enziner) 2010<br>NOTIVASI<br>I Annote Adde memorical (antik member) calcial solar A30 MP                                                                                                    |
|                                                                                   | Puninin.<br>🝘 Bacarta manjarab partanyaan dangan askedarnya saja                                                                                                    |
|                                                                                   | Peuer to neojonali per tarpaan dengan bah neu fiper karang uwuzi dengan karapan interninwar<br>Peuer to nangu nenjonali zemua pertanyaan dengan baik serta suzuai bahkan nekhilik harapan interviewer                                                                                                    |
|                                                                                   | Passeta nome inserjinent pertanyom desymbolis der secuel/netabili honopmilationänune, tritigt terkenne<br>beröhlichen                                                                                                    |
|                                                                                   | 2. Abe ying mesjadi dave darvng etne motivosi. Anda adam menghati sebbesi ni ?<br>Puniluun<br>@ Peserra menjonets pernaryaan dengai sekedorma saje                                                                                                    |
|                                                                                   | <ul> <li>Peserta menjawab pertanyaan dengar balik mesilipun kurana sesaal dengan harapan interviewer</li> <li>Peserta mangu menjawab samua pertanyaan dengan balik certe cacuai bahkar melikbilik karapan interviewer</li> </ul>                                                                                                    |
|                                                                                   |                                                                                                    |

Gambar 5.38 Halaman *Edit* Nilai Peserta Wawancara Sumber: Implementasi

# 29. Tampilan Halaman View Nilai Akhir

Halaman *view* nilai akhir adalah halaman yang menampilkan nilai akhir peserta berdasarkan periode , NIM atau Nama. . Pada halaman ini akan ditampilkan nilai peserta dari semua kriteria. Data nilai akhir tersebut telah diranking mulai dari nilai tertinggi hingga terendah. Pada halaman ini juga disediakan laporan dalam bentuk dokumen format pdf. Tampilan laporannya seperti pada gambar 5.39.

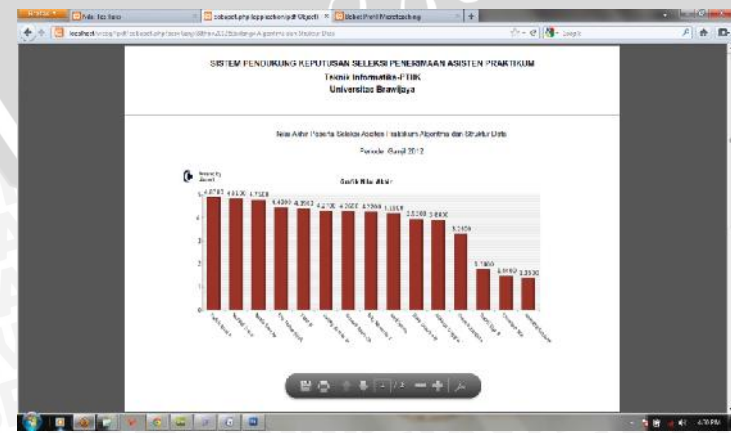

Gambar 5.39 Halaman Laporan Nilai Akhir Sumber: Implementasi

# 30. Tampilan Halaman View Nilai Tes Tulis

Halaman *view* nilai tes tulis adalah halaman yang menampilkan nilai tes tulis peserta berdasarkan periode , NIM atau Nama. Data nilai yang ditampilkan adalah urut dari nilai paling tinggi hingga paling rendah. Tampilan halaman seperti pada gambar 5.40.

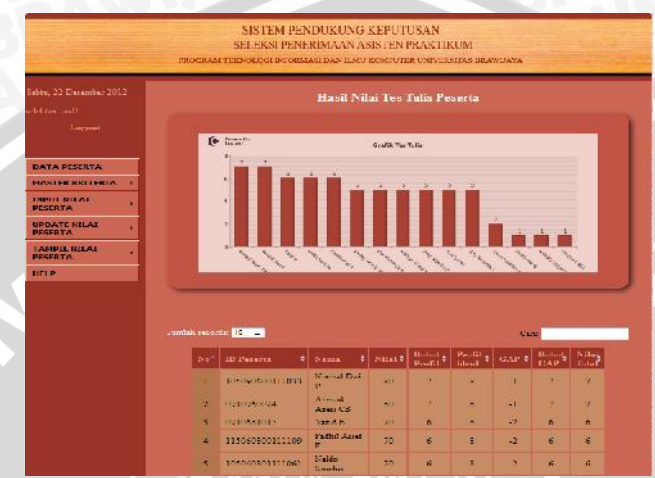

Gambar 5.40 Halaman View Nilai Tes Tulis Sumber: Implementasi

# 31. Tampilan Halaman View Nilai Microteaching

Halaman *view* nilai *microteaching* adalah halaman yang menampilkan nilai *microteaching* peserta berdasarkan periode , NIM atau Nama. Data nilai yang ditampilkan adalah urut dari nilai paling tinggi hingga paling rendah. Tampilan halaman seperti pada gambar 5.41.

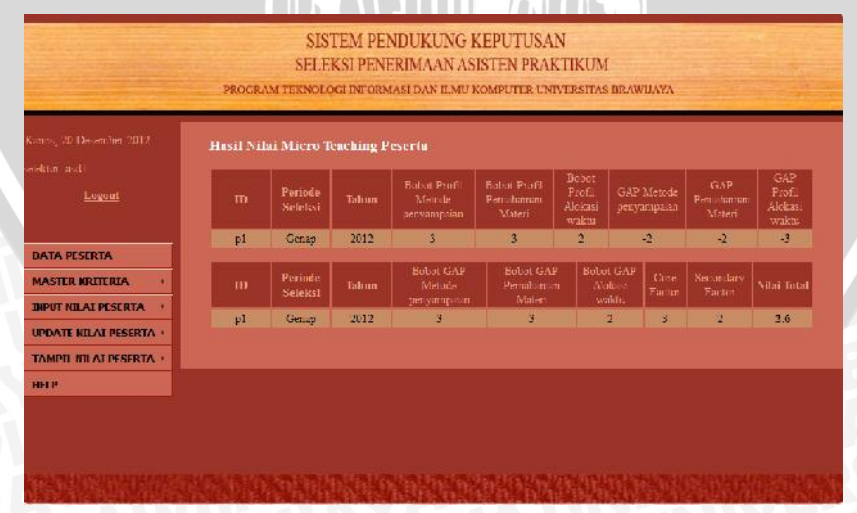

Gambar 5.41 Halaman *View* Nilai *Microteaching* Sumber: Implementasi

169

# 32. Tampilan Halaman View Nilai Wawancara

Halaman *view* nilai wawancara adalah halaman yang menampilkan nilai wawancara peserta berdasarkan periode , NIM atau Nama. Data nilai yang ditampilkan adalah urut dari nilai paling tinggi hingga paling rendah. Tampilan halaman seperti pada gambar 5.42 berikut.

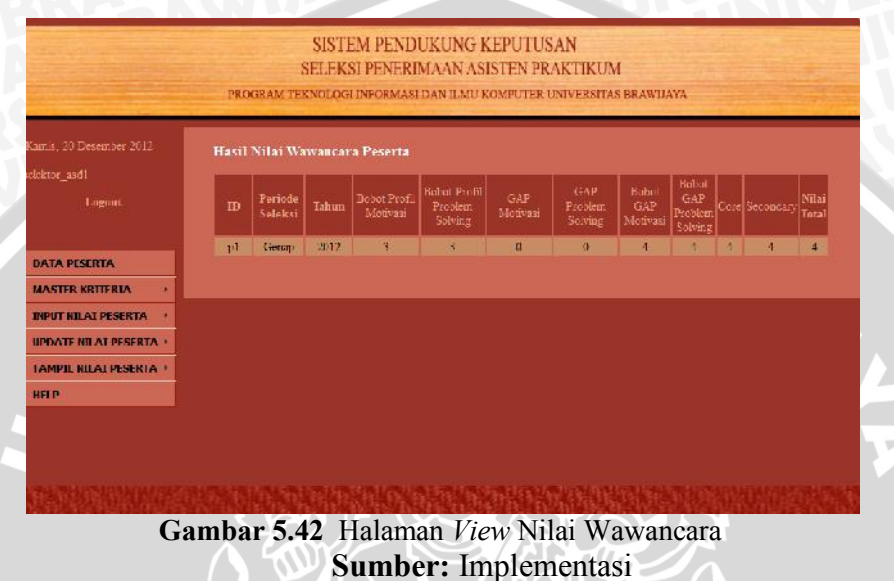

33. Tampilan Halaman View Nilai Penilaian Kepribadian

Halaman *view* nilai penilaian kepribadian adalah halaman yang menampilkan nilai penilaian kepribadian peserta berdasarkan periode, NIM atau Nama. Data nilai yang ditampilkan adalah urut dari nilai paling tinggi hingga paling rendah. Tampilan halamannya seperti pada Gambar 5.43.

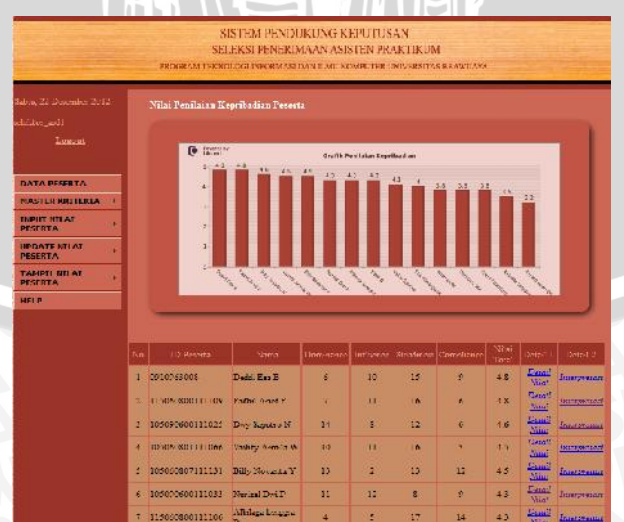

Gambar 5.43 Halaman *View* Nilai Penilaian Kepribadian Sumber: Implementasi

#### 34. Tampilan Halaman Penentuan Peserta Lolos Seleksi

Halaman ini menampilkan peserta seleksi beserta nilainya, kemudian terdapat form untuk memasukkan jumlah peserta yang lolos, maka sistem akan menampilkan sejumlah peserta seleksi yang lolos sebanyak inputan yang telah dilakukan user.

Two Whitey Armile W Alexand Agent OB 32 ----

Gambar 5.44 Halaman Penentuan Peserta Lolos Seleksi Sumber: Implementasi

35. Tampilan Halaman Menu Utama Pakar Psikologi

Pada menu utama untuk pakar psikologi ini akan menampilkan menumenu pilihan yang dapat diakses oleh pengguna yaitu pakar psikologi. Menumenu ini terkait dengan pengolahan data master penilaian kepribadian, seperti bobot profil, norma gap, *core factor* dan *secondary factor*, dan profil ideal. Tampilan menu utama ini dapat dilihat pada gambar 5.45.

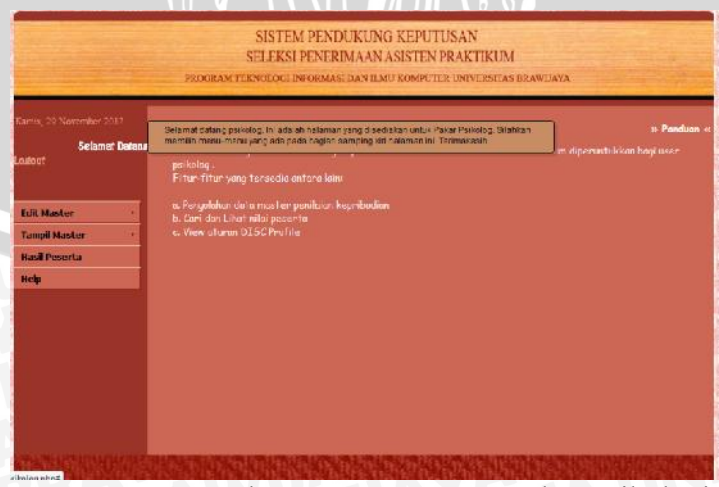

Gambar 5.45 Halaman Menu Utama Pakar Psikologi Sumber: Implementasi

36. Tampilan Halaman Update Master Bobot Profil Kriteria Penilaian Kepribadian

Halaman *update* master bobot profil kriteria penilaian kepribadian adalah halaman untuk melakukan *update* data master bobot profil kriteria penilaian kepribadian. Halaman ini menyediakan fasilitas untuk *insert,edit*, maupun *delete* data. Tampilan halamannya seperti pada gambar 5.46 berikut.

|                          | PROGRA       | M TEKNOLO    | H INFORMASI  | DAN ILMU K              | OMPLIT         | ER UNIVERSITAS BRAWILAYA |       |
|--------------------------|--------------|--------------|--------------|-------------------------|----------------|--------------------------|-------|
| Canats, 20 Desember 2012 | 10           |              |              |                         |                |                          |       |
|                          | Form Lines   | n;           | _            |                         |                |                          | • Pan |
|                          | Balas Alas   |              | 16           | -                       |                |                          |       |
|                          |              |              |              |                         |                |                          |       |
|                          |              |              |              |                         |                |                          |       |
|                          | Babet Profil |              | 10           |                         |                |                          |       |
| Edit Master              |              |              | duint.       | Count                   |                |                          |       |
| Thend Martine            |              |              | - Indens     | Carloan                 |                |                          |       |
| Caragon Dearsa er        | Bobot Pr     | ofil Penilai | an Kepribad  |                         |                |                          |       |
| Hasl Peserta             |              | 1            |              | No. of Concession, Name |                |                          |       |
| Help                     | Henry Ates   | Ratas Rewalt | Katarangan   | Kobat Postil            | Action 1       | Artion 2                 |       |
| -                        |              | 5            | Rendah Bawah | 1                       | Update         | Dii                      |       |
|                          | đ            | 11           | Rendah       | 1                       | Lindate        | Dil                      |       |
|                          | 12           | 1/           | Readah Atas  | 4                       | Lipdata        | <u>D6</u>                |       |
|                          | 18           | 23           | Tugg Sawah   | 4                       | <b>Upekata</b> | Dsi                      |       |
|                          |              | 29           | Tinggi       | 5                       | Lipstern       | Dai                      |       |
|                          | 24           |              | Transa Area  | 5                       | Lipstan-       | Dil                      |       |
|                          | 24<br>30     | 40           | 1 DISTRICT   |                         |                |                          |       |

Gambar 5.46 Halaman *Update* Master Bobot Profil Kriteria Penilaian Kepribadian Sumber: Implementasi

37. Tampilan Halaman Update Master Norma Gap Kriteria Penilaian Kepribadian

Halaman *update* master norma *gap* kriteria penilaian kepribadian adalah halaman untuk melakukan *update* data master norma *gap* kriteria penilaian kepribadian. Halaman ini menyediakan fasilitas untuk *insert,edit*, maupun *delete* data. Tampilan halamannya seperti pada gambar 5.47 berikut.

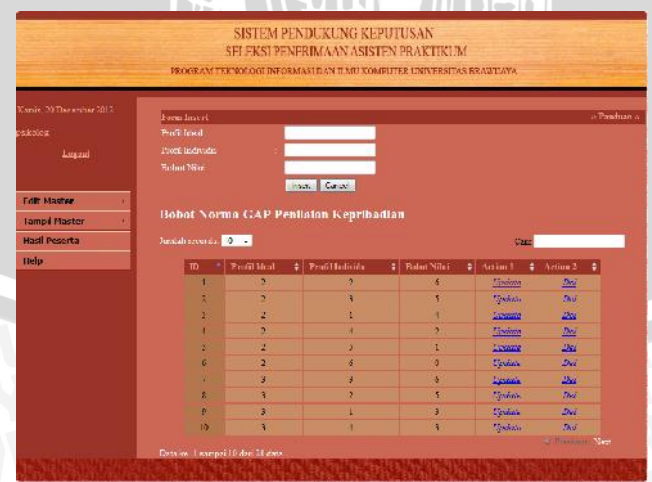

Gambar 5.47 Halaman Update Master Norma Gap Kriteria Penilaian Kepribadian Sumber: Implementasi

# 38. Tampilan Halaman *Edit* Master *Core Factor* dan *Secondary Factor* Kriteria Penilaian Kepribadian

Halaman *edit* master *core factor* dan *secondary factor* kriteria penilaian kepribadian menampilkan form untuk melakukan perubahan data master master *core factor* dan *secondary factor* kriteria penilaian kepribadian. Tampilannya seperti pada Gambar 5.48.

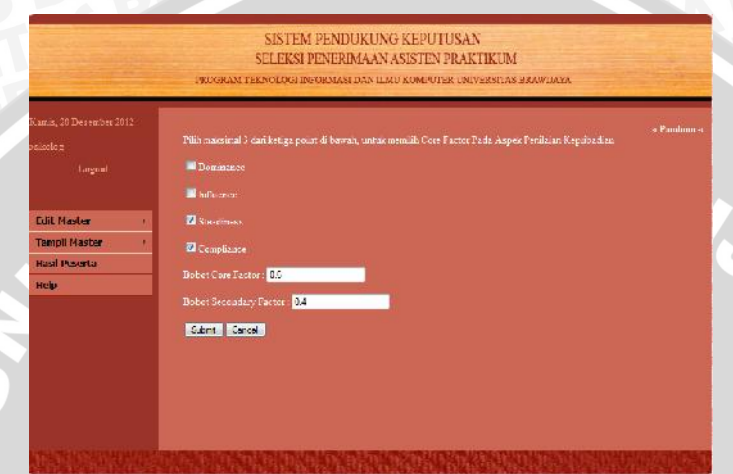

Gambar 5.48 Halaman *Edit* Master *Core Factor* dan *Secondary Factor* Kriteria Penilaian Kepribadian Sumber: Implementasi

39. Tampilan Halaman Edit Master Profil Ideal Kriteria Penilaian Kepribadian

Halaman edit master profil ideal menampilkan form untuk melakukan perubahan data terkait bobot profil ideal masing-masing sub kriteria penilaian kepribadian yaitu D,I,S, dan C. Gambar 5.49 adalah tampilan untuk halaman *edit* master profil ideal penilaian kepribadian.

| Conre <sub>g</sub> 20 Decore Estr 2003 | Inis | latan Alba                                                                                                    | Balas Bawal | Balas Pro | dil Keleranian                                                                                                  |  |
|----------------------------------------|------|----------------------------------------------------------------------------------------------------|-------------|-----------|----------------------------------------------------------------------------------------------------|--|
|                                        | L    | 9                                                                                                    | 5           | 1         | Rendah Dawah                                                                                                    |  |
| Description                            | 2    | 5                                                                                                    | П           | 3         | Rendali                                                                                                    |  |
|                                        | 3    | 12                                                                                                    | 47          | 3         | Rendah Alex                                                                                                    |  |
|                                        | 4    | 18                                                                                                    | 25          | 4         | Truppy Howsels                                                                                                  |  |
| Edit Master                            | 5    | 724                                                                                                    | 29          | 20        | Inter                                                                                                    |  |
|                                        | 6    | 30                                                                                                    | 10          | 6         | Ting ai Ata:                                                                                                    |  |
| Tampi Master                           |      |                                                                                                    |             |           |                                                                                                    |  |
| Hasil Peserta                          |      |                                                                                                    |             |           |                                                                                                    |  |
| Help                                   | Torm | Update                                                                                                    |             |           | in the second second second second second second second second second second second second second second second |  |
|                                        | Bobo | rt Profil E                                                                                                    | eminance    |           | 2 -                                                                                                    |  |
|                                        | Subu | i Prafil In                                                                                                    | fluence     |           | 2 -                                                                                                    |  |
|                                        | Rope | rt Predul St                                                                                                    | tediness    |           | ÷ <mark>3 -</mark>                                                                                              |  |
|                                        | Bobe | e Profil Ce                                                                                                    | ompliance   |           | 2 <b>4 -</b> 1                                                                                                  |  |
|                                        |      | and the second second se |             |           |                                                                                                    |  |

Gambar 5.49 Halaman *Edit* Master Profil Ideal Kriteria Penilaian Kepribadian Sumber: Implementasi

40. Tampilan Halaman *View* Master Profil Kriteria Penilaian Kepribadian

Halaman *View* Master Profil Penilaian Kriteria Kepribadian menampilkan data master bobot profil penilaian kepribadian. Tampilannya seperti pada Gambar 5.50 berikut.

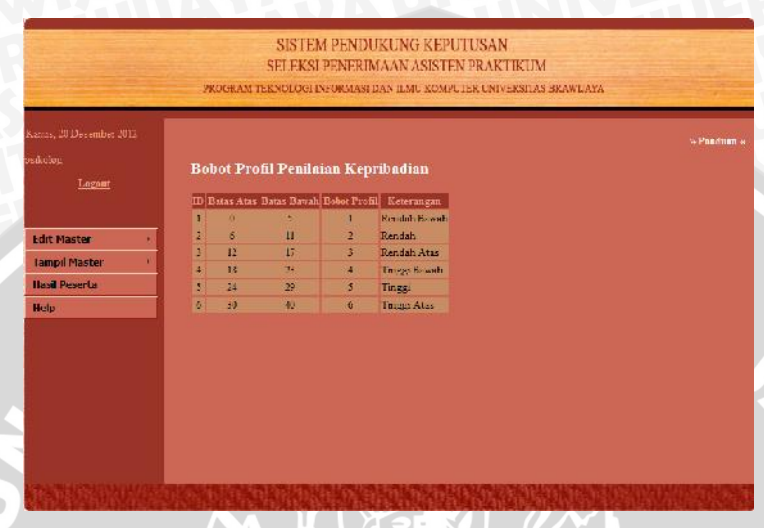

Gambar 5.50 Halaman *View* Master Bobot Profil Penilaian Kepribadian Sumber: Implementasi

41. Tampilan Halaman *View* Master Norma *Gap* Kriteria Penilaian Kepribadian

Halaman ini menampilkan data master norma *gap* kriteria penilaian kepribadian. Gambar 5.51 adalah tampilan dari halaman tersebut.

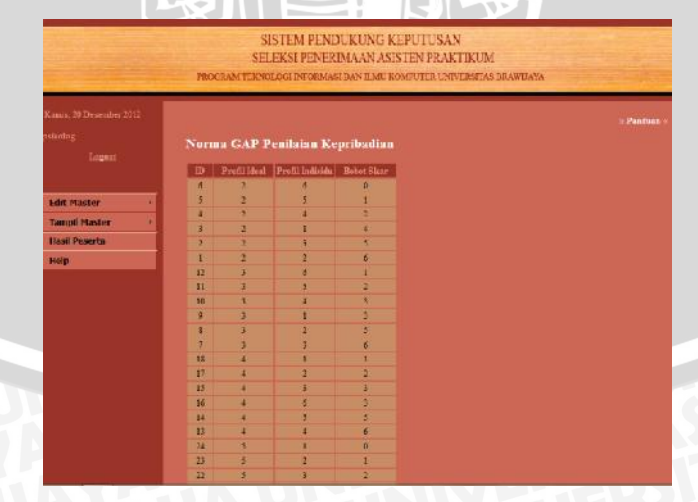

Gambar 5.51 Halaman View Master Norma *Gap* Kriteria Penilaian Kepribadian Sumber: Implementasi

Halaman *View* master *core factor* dan *secondary factor* adalah halaman yang menampilkan kelompok *core factor* dan *secondary factor* dari kriteria penilaian kepribadian. Tampilan halaman *view* master *core factor* dan *secondary factor* seperti pada gambar 5.52 berikut.

| Kamis, 20 Desember 2012 |                                           | » Pandus |
|-------------------------|-------------------------------------------|----------|
| nai-aloy,               | Kelompok Core Factor dan secondary Factor |          |
| Logart                  | Traine a                                  |          |
|                         |                                           |          |
| Fdit Haster +           |                                           |          |
| Tampli Master ·         |                                           |          |
| Hasil Peserta           |                                           |          |
| Help                    |                                           |          |
|                         |                                           |          |
|                         | Keferangan:                               |          |
|                         | Cere Factor                               |          |
|                         | Scooldary Factor                          |          |

Gambar 5.52 Halaman View Master Core Factor dan Secondary FactorKriteria Penilaian Kepribadian Sumber: Implementasi

43. Tampilan Halaman View Master Profil Ideal Kriteria Penilaian Kepribadian Halaman view profil ideal penilaian kepribadian merupakan halaman yang menampilkan data master profil ideal kriteria penilaian kepribadian. Profil ideal tersebut terdiri dari masing-masing bobot profil ideal dari keempat sub criteria penilaian kepribadian (D, I, S, C). Tampilan halaman seperti pada Gambar 5.53.

|                 | Profil                      | Ideal Penil   | lalan Kep     | ribadian       |                |  |
|-----------------|-----------------------------|---------------|---------------|----------------|----------------|--|
| Tegont          | Bidang                      | Dominance (D) | Influence (I) | Standbiess (S) | Compilance (C) |  |
|                 | Algoritma dan Strastur Data | 2             | 2             | 3              | 4              |  |
| Edit Master     | Sister: Basis Data          | 2             | 2             | 1              | :4             |  |
| Tompil Master   | Johngan Komputer            | . 9           | 2             | - <del>1</del> | 4              |  |
| Ihavil Depart a | Persengarism De on          | 30            | 2             | 3              | T              |  |
| The last        |                             |               |               |                |                |  |
| neap            |                             |               |               |                |                |  |
|                 |                             |               |               |                |                |  |
|                 |                             |               |               |                |                |  |
|                 |                             |               |               |                |                |  |
|                 |                             |               |               |                |                |  |

Gambar 5.53 Halaman *View* Master Profil Ideal Kriteria Penilaian Kepribadian Sumber: Implementasi

## 44. Tampilan Halaman View Hasil Skoring Kuesioner Peserta

Halaman ini menampilkan detail skor peserta berdasarkan kuesioner DISC yang telah dikerjakan. Skor yang ditampilkan mulai dari *raw* skor sampai pada skor yang telah dinormalisasi menggunakan metode *profile matching*. Tampilan halaman seperti pada gambar 5.54.

|                                                                                                    | PROCRAM                         | SISTEM ?<br>STITEKSI PE<br>ERBOLOGI DEO   | ENDUKUNG<br>NERIMAAN A<br>ENASI DAMILAT | I KEPU IU<br>IS STENE<br>I ROMPUTE | ISAN<br>RAKTI<br>LUNIVOR | C IV          | RAWIIAY               | A      |             |                |
|----------------------------------------------------------------------------------------------------|---------------------------------|-------------------------------------------|-----------------------------------------|------------------------------------|--------------------------|---------------|-----------------------|--------|-------------|----------------|
| tes 22 Desember 2012<br>teor_sect<br>Lennes<br>a 18 19144 18                                                |                                 | () () () () () () () () () () () () () (  |                                         | 2.48.H                             | • /                      | in the second | Pradit Pasar<br>Inter |        |             |                |
| ична вала с обрата — 1<br>разпола с обрата — 1<br>акрал од ат рачата — 2<br>акрал од ат рачата — 2<br>акрал | Nilei Bau Some                  | Pasete                                    |                                         |                                    | e.                       | _             | -                     | _      |             | J              |
|                                                                                                    | 10 244478<br>10 50906901 11 033 | Marca Bid<br>Mavini Algori<br>Desi P Dara | net Earr D I<br>Inst<br>Irrefta: 11     | a I 7a<br>12 E                     | 9 7. <del>5</del> 7 (    | 8             |                       |        |             |                |
|                                                                                                    | Mini Babat Fred                 | I Paterza<br>Noricel Dat Ala              | aldere U<br>prime des ja                |                                    | 1 01                     |               |                       |        |             |                |
|                                                                                                    | PROFIL IDITAL                   |                                           | And Data                                | 32                                 | 4                        |               |                       |        |             |                |
|                                                                                                    | D Powerie                       | Nerne<br>Nerne<br>Nodrai Deri P           | Trilory<br>Algorithm d                  | ره                                 | U                        | 92<br>1       | 0.3                   | Dute   | 50.00<br>12 | 2 das<br>Total |
|                                                                                                    |                                 |                                           | Etroleo: Dete                           |                                    |                          |               | 10000100              | - Park |             |                |

Gambar 5.54 Halaman *View* Hasil Skoring Kuesioner Peserta Sumber: Implementasi

### 45. Tampilan Halaman Utama Peserta

Halaman utama peserta berisi petunjuk mengerjakan kuesioner DISC. Peserta adalah calon asisten praktikum yang mengikuti seleksi. Gambar 5.55 adalah tampilan halamannya.

|                                                                 | SELEKSI PENERIMAAN ASISTEN PRAKTIKUM                                                                                            |
|-----------------------------------------------------------------|----------------------------------------------------------------------------------------------------|
|                                                                 | PROGRAM TERNOLOGI INFORMASI DAN ILMU KOMPUTER UNIVERSITAS BRAWIJAYA                                                             |
| Schmol Datany, W                                                | ak-anny, C San                                                                                                    |
| Loyous                                                          |                                                                                                    |
| HOAN                                                            |                                                                                                    |
| 1. Isilah 20 perta<br>sampina jawaba                            | nvaan nada basian Strenzth densen memilih 'karakteristik vanz sesua' densen cara menandai nadio botton dalam setiar kotat<br>n  |
| 2. Setelah selesa                                               | at, Milk next                                                                                                    |
| <ol> <li>Isilah 20 serta<br/>di sampin<i>s</i> lawah</li> </ol> | anosan vada tab Weakness dentan memilih "barakteristik vanst sesual" dentan cara menandai radio button dalam setiav kotak<br>an |
| 4. Klik tombol 5                                                | ubmit, setelah selesai menzeriakan semua kuesioner                                                                              |
| <ol> <li>Anda akan dil<br/>6. Setamat mensi</li> </ol>          | umbalikan ke halarnan sebelumnya, ilka Kuesioner yang Anda isi tidak lengkan, dan Anda harus mengulansinya kembali<br>Isrtakan  |
|                                                                 |                                                                                                    |
|                                                                 |                                                                                                    |
|                                                                 |                                                                                                    |
|                                                                 |                                                                                                    |
|                                                                 |                                                                                                    |

Gambar 5.55 Halaman Utama Peserta Sumber: Implementasi

46. Tampilan Halaman Kuesioner DISC Strength

Halaman Kuesioner DISC *Strength* adalah halaman yang menampilkan pernyataan-pernyataan DISC bagian *Strength* yang harus dijawab oleh peserta ketika sudah mengklik tombol mulai pada halaman utama. Tampilan halaman ini seperti pada Gambar 5.56.

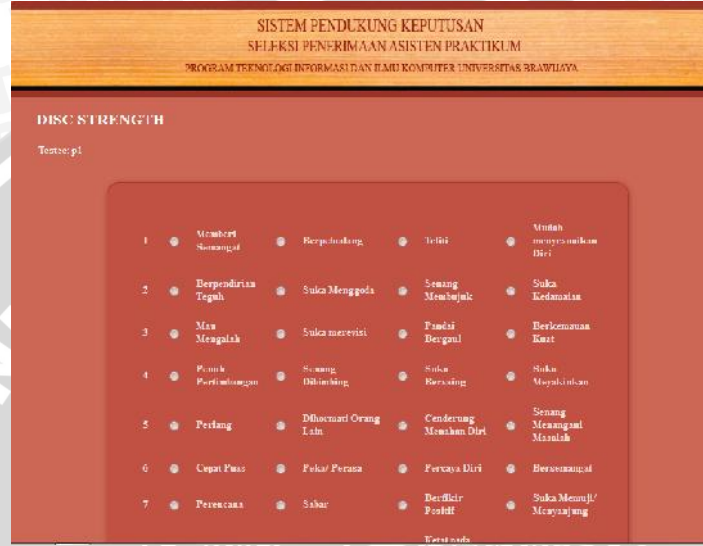

Gambar 5.56 Halaman Kuesioner DISC Strength Sumber: Implementasi

47. Tampilan Halaman Hasil Kuesioner

Halaman hasil kuesioner akan disajikan ketika peserta telah selesai melakukan pengisian kuesioner. Hasil kuesioner yang ditampilkan berupa intepretasi profil kepribadian. Gambar 5.57 adalah tampilan halaman hasil kuesioner.

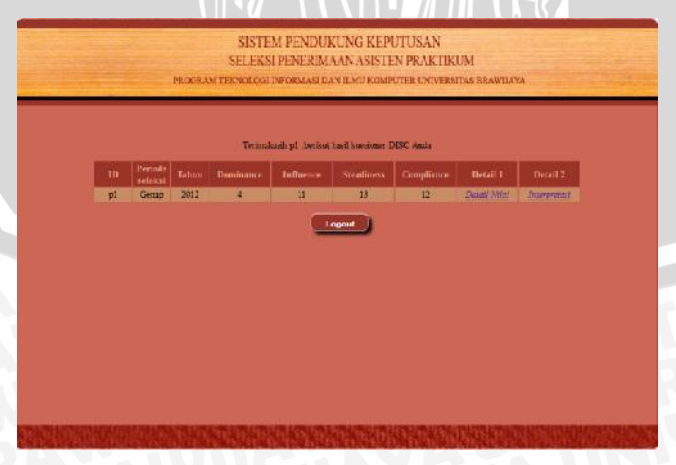

Gambar 5.57 Halaman Hasil Kuesioner Sumber: Implementasi

Gambar 5.58 adalah contoh tampilan halaman interpretasi profil kepribadian.

| SISTEM                                                                                                    | PENDUKUNG KEPUTUSAN                                                                                                    |
|----------------------------------------------------------------------------------------------------|----------------------------------------------------------------------------------------------------|
| SELEKSIP                                                                                                    | ENERIMANAASISTEN PRAKTIKUM                                                                                                    |
| PROBANTERICLOGIDI                                                                                                    | KOUMI DAN LAW KOMPUTER UNVERETAS BRAVLAYA                                                                                                    |
| ST                                                                                                    | EADINESS                                                                                                    |
| POTR                                                                                                    | ET DIRI ANDA                                                                                                    |
| 1. Stronger<br>2. Januar<br>3. Januar<br>4. Quant<br>3. Titada<br>6. Fondu<br>7. Naturag<br>8. Strong<br>9. Strong<br>9. St | retă<br>e herioată<br>deferiroase<br>emanulată<br>Bi<br>social biorygen esentă<br>sparkenă<br>Ală<br>Ală<br>Tragele                                                                                                    |
| Kelebihan                                                                                                    | Kokurangan                                                                                                    |
| Darget újpreryw (Materiakau)<br>Sikolys Jaconsombonatos teless<br>Parkologa yrwydd yrhag<br>Sikau & Parkoga<br>Sikau & Nagas<br>Natorige rendoaraalan orang yrag<br>berboelik<br>Aonang blober a santa dalam fer<br>Juglia faa wesanna (win)<br>Materior methoraan dalam fer<br>Molegen jangla om sag dwager<br>onang law                                                                                                    | Tidde waar diwisk     Unoberung tablis newywar gerouthen     Koureg renalik winisk? wood     marchik adwista bwr<br>marchik adwista bwr<br>Tidde wangenorgin orang hen     Osobrang tablis name, monegoan     Soreng wonder Workedge het , hal geneg<br>bareg persilig<br>Koureg persilig<br>Koureg persilig<br>Koureg beild (nomeg tai , han) |
| Tipe kepr                                                                                                    | ikadian Steadiness                                                                                                    |
| Auto nomilië taget possimen yang tage te                                                                                                    | 11 liadia kutotakaa yaag ingi Orag aang yag ramilik                                                                                                    |

Gambar 5.58 Halaman Detail Interpretasi Kepribadian Peserta

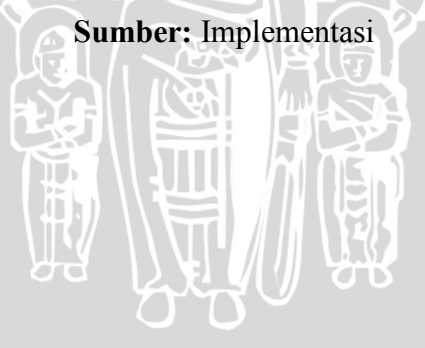

UNI